| Configure Automatic Updates  | Enabled: - Auto download | Computer                                  |
|------------------------------|--------------------------|-------------------------------------------|
|                              | and notify for install.  | Configuration                             |
|                              | 5                        | ative                                     |
|                              |                          | Templates\Windows                         |
|                              |                          | Components\Windows                        |
|                              |                          | Update\Configure                          |
|                              |                          | Automatic Updates                         |
| Minimum Password Length      | 8 Characters             | Computer                                  |
| ivininiani i uss vora Dongui |                          | Configuration\Windows                     |
|                              |                          | Settings/Security                         |
|                              |                          | Settings Account                          |
|                              |                          | Policies/Password                         |
|                              |                          | Policy/Minimum                            |
|                              |                          | nessword length                           |
| Maximum Decenvord Ago        | 60 David                 | Computer                                  |
| Maximum Fassword Age         | 00 Days                  | Configuration\Windows                     |
|                              |                          | Configuration/windows                     |
|                              |                          | Settings/Security                         |
|                              |                          | Settings\Account<br>Dell'siss\Deserversel |
|                              |                          | Policies Password                         |
|                              |                          |                                           |
|                              |                          | password age                              |
| Minimum Password Age         | 1 day                    |                                           |
| Password Complexity          | Enabled                  | Computer                                  |
|                              |                          | Configuration\Windows                     |
|                              |                          | Settings\Security                         |
|                              |                          | Settings\Account                          |
|                              |                          | Policies\Password                         |
|                              |                          | Policy\Password must                      |
|                              |                          | meet complexity                           |
|                              |                          | requirements                              |
| Password History             | 24 passwords remembered  | Computer                                  |
|                              |                          | Configuration\Windows                     |
|                              |                          | Settings\Security                         |
|                              |                          | Settings\Account                          |
|                              |                          | Policies\Password                         |
|                              |                          | Policy\Enforce password                   |
|                              |                          | history                                   |
| Store Passwords using        | Disabled                 | Computer                                  |
| Reversible Encryption        |                          | Configuration\Windows                     |
|                              |                          | Settings\Security                         |
|                              |                          | Settings\Account                          |
|                              |                          | Policies                                  |
|                              |                          | Policy\Store passwords                    |
|                              |                          | using reversible                          |
|                              |                          | encryption                                |
| Account Lockout Duration     | 15 minutes               | Computer                                  |
|                              |                          | Configuration\Windows                     |
|                              |                          | Settings\Security                         |
|                              |                          | Settings\Account                          |
|                              |                          | Policies\Account                          |
|                              |                          | 1 Oncies/recount                          |

|                                   |                                                                                                    | Lockout Policy\Account                                 |
|-----------------------------------|----------------------------------------------------------------------------------------------------|--------------------------------------------------------|
|                                   |                                                                                                    | lockout duration                                       |
| Account Lockout Threshold         | 3 attempts                                                                                                    | Computer                                               |
|                                   | L.                                                                                                    | Configuration\Windows                                  |
|                                   |                                                                                                    | Settings\Security                                      |
|                                   |                                                                                                    | Settings\Account                                       |
|                                   |                                                                                                    | Policies\Account                                       |
|                                   |                                                                                                    | Lockout Policy Account                                 |
|                                   |                                                                                                    | lockout threshold                                      |
| Reset Account Lockout After       | 15 minutes                                                                                                    | Computer                                               |
| Rebet / Recount Lockout / Inter   | 10 millious                                                                                                    | Configuration Windows                                  |
|                                   |                                                                                                    | Settings/Security                                      |
|                                   |                                                                                                    | Settings Account                                       |
|                                   |                                                                                                    | Policies                                               |
|                                   |                                                                                                    | Lockout Policy/Reset                                   |
|                                   |                                                                                                    | account lockout counter                                |
|                                   |                                                                                                    | after                                                  |
| Enforce user logen restrictions   | Enchlad                                                                                                    | Computer                                               |
| Enforce user logon restrictions   | Enabled                                                                                                    | Configuration Windows                                  |
|                                   |                                                                                                    | Sottings/Socurity                                      |
|                                   |                                                                                                    | Settings Security                                      |
|                                   |                                                                                                    | Delicies Kerberge                                      |
|                                   |                                                                                                    | Policy/Enforce year                                    |
|                                   |                                                                                                    |                                                        |
| Discoursest alignets where losses | Eachlad                                                                                                    | Commuter                                               |
| bourg auring                      | Enabled                                                                                                    | Configuration Windows                                  |
| nours expire                      |                                                                                                    | Configuration \windows                                 |
|                                   |                                                                                                    | Settings\Security                                      |
|                                   |                                                                                                    | Delicies Security                                      |
|                                   |                                                                                                    | Ontions/Microsoft                                      |
|                                   |                                                                                                    | notwork server:                                        |
|                                   |                                                                                                    | Disconnect clients when                                |
|                                   |                                                                                                    | logon hours expire                                     |
| Access Credential Manager of a    | Set to 'No Ono'                                                                                                | Computer                                               |
| trusted caller'                   |                                                                                                    | Configuration Windows                                  |
| trusted callel                    |                                                                                                    | Sottings/Socurity                                      |
|                                   |                                                                                                    | Settings/Security                                      |
|                                   |                                                                                                    | Policies/User Rights                                   |
|                                   |                                                                                                    | Assignment/Access                                      |
|                                   |                                                                                                    | Credential Manager as a                                |
|                                   |                                                                                                    | trusted caller                                         |
| Set 'Access this computer from    | Level 1 - Domain                                                                                               | Computer                                               |
| the network'                      | Controller The                                                                                                 | Configuration\Windows                                  |
|                                   | recommended state for this                                                                                     | Settings/Security                                      |
|                                   | setting is: Administrators                                                                                     | Settings/Security<br>Settings/Local                    |
|                                   | Authenticated Users                                                                                            | Policies/User Rights                                   |
|                                   | ENTERDISE DOMAIN                                                                                               | Assignment Access this                                 |
|                                   | CONTROLLERS                                                                                                    | computer from the                                      |
|                                   | Level 1 - Member Server                                                                                        | network                                                |
|                                   | The recommended state                                                                                          |                                                        |
|                                   | Authenticated Users,<br>ENTERPRISE DOMAIN<br>CONTROLLERS.<br>Level 1 - Member Server.<br>The recommended state | Assignment\Access this<br>computer from the<br>network |

|                                                           | for this setting is:                  |                                                                                                    |
|-----------------------------------------------------------|---------------------------------------|----------------------------------------------------------------------------------------------------|
|                                                           | Administrators,                       |                                                                                                    |
|                                                           | Authenticated Users.                  |                                                                                                    |
| Set 'Act as part of the operating                         |                                       | Computer                                                                                                    |
| system' to 'No One'                                       |                                       | Configuration                                                                                                    |
|                                                           |                                       | Settings/Security                                                                                                    |
|                                                           |                                       | Settings/Local                                                                                                    |
|                                                           |                                       | Policies\User Rights                                                                                                    |
|                                                           |                                       | Assignment Act as part                                                                                                    |
|                                                           |                                       | of the operating system                                                                                                    |
| Set 'Add workstations to                                  | Level 1 - Domain                      | Computer                                                                                                    |
| domain' to 'Administrators'                               | Controller                            | Configuration Windows                                                                                                    |
| domain to Administrators                                  | Controller                            | Sottings/Socurity                                                                                                    |
|                                                           |                                       | Settings/Legel                                                                                                    |
|                                                           |                                       | Deligias/User Dishts                                                                                                    |
|                                                           |                                       | Policies User Rights                                                                                                    |
|                                                           |                                       | Assignment\Add                                                                                                    |
|                                                           |                                       | workstations to domain                                                                                                    |
| Set 'Adjust memory quotas for a                           | Level I - Domain                      | Computer                                                                                                    |
| process' to 'Administrators,                              | Controller                            | Configuration/Windows                                                                                                    |
| LOCAL SERVICE,                                            | Level 1 - Member Server               | Settings\Security                                                                                                    |
| NETWORK SERVICE'                                          |                                       | Settings\Local                                                                                                    |
|                                                           |                                       | Policies\User Rights                                                                                                    |
|                                                           |                                       | Assignment\Adjust                                                                                                    |
|                                                           |                                       | memory quotas for a                                                                                                    |
|                                                           |                                       | process                                                                                                    |
| Set 'Allow log on locally' to                             | Level 1 - Domain                      | Computer                                                                                                    |
| 'Administrators'                                          | Controller                            | Configuration\Windows                                                                                                    |
|                                                           | Level 1 - Member Server               | Settings\Security                                                                                                    |
|                                                           |                                       | Settings\Local                                                                                                    |
|                                                           |                                       | Policies\User Rights                                                                                                    |
|                                                           |                                       | Assignment\Allow log                                                                                                    |
|                                                           |                                       | on locally                                                                                                    |
| Configure 'Allow log on                                   | Domain controllers:                   | Computer                                                                                                    |
| through Remote Desktop                                    | Administrators.                       | Configuration                                                                                                    |
| Services'                                                 | Member servers                        | Settings/Security                                                                                                    |
|                                                           | Administrators, Remote                | Settings/Local                                                                                                    |
|                                                           | Desktop Users                         | Policies/User Rights                                                                                                    |
|                                                           |                                       | Assignment/Allow log                                                                                                    |
|                                                           |                                       | on through Remote                                                                                                    |
|                                                           |                                       | Deskton Services                                                                                                    |
| Set 'Back up files and                                    | Level 1 - Domain                      | Computer                                                                                                    |
| directories' to 'Administrators'                          |                                       | Configuration Windows                                                                                                    |
|                                                           | Controller                            |                                                                                                    |
|                                                           | Controller<br>Level 1 - Member Server | Settings/Security                                                                                                    |
|                                                           | Level 1 - Member Server               | Settings\Local                                                                                                    |
|                                                           | Level 1 - Member Server               | Settings\Security<br>Settings\Local<br>Policies\Liser Pights                                                                                    |
|                                                           | Level 1 - Member Server               | Settings\Security<br>Settings\Local<br>Policies\User Rights                                                                                     |
|                                                           | Level 1 - Member Server               | Settings\Security<br>Settings\Local<br>Policies\User Rights<br>Assignment\Back up                                                               |
|                                                           | Level 1 - Member Server               | Settings\Security<br>Settings\Local<br>Policies\User Rights<br>Assignment\Back up<br>files and directories                                      |
| Set 'Change the system time' to                           | Level 1 - Member Server               | Settings\Security<br>Settings\Local<br>Policies\User Rights<br>Assignment\Back up<br>files and directories<br>Computer                          |
| Set 'Change the system time' to<br>'Administrators, LOCAL | Level 1 - Member Server               | Settings\Security<br>Settings\Local<br>Policies\User Rights<br>Assignment\Back up<br>files and directories<br>Computer<br>Configuration\Windows |

|                                                                                                    |                                                                                                    | Settings\Local                                                                                                    |
|----------------------------------------------------------------------------------------------------|----------------------------------------------------------------------------------------------------|----------------------------------------------------------------------------------------------------|
|                                                                                                    |                                                                                                    | Policies\User Rights                                                                                                    |
|                                                                                                    |                                                                                                    | Assignment\Change the                                                                                                    |
|                                                                                                    |                                                                                                    | system time                                                                                                    |
| Set 'Change the time zone' to                                                                                                    | Level 1 - Domain                                                                                                    | Computer                                                                                                    |
| 'Administrators, LOCAL                                                                                                    | Controller                                                                                                    | Configuration                                                                                                    |
| SERVICE'                                                                                                    | Level 1 - Member Server                                                                                                    | Settings\Security                                                                                                    |
|                                                                                                    |                                                                                                    | Settings\Local                                                                                                    |
|                                                                                                    |                                                                                                    | Policies\User Rights                                                                                                    |
|                                                                                                    |                                                                                                    | Assignment/Change the                                                                                                    |
|                                                                                                    |                                                                                                    | time zone                                                                                                    |
| Set 'Create a pagefile' to                                                                                                    | Level 1 - Domain                                                                                                    | Computer                                                                                                    |
| 'Administrators'                                                                                                    | Controller                                                                                                    | Configuration Windows                                                                                                    |
| 7 tunnistators                                                                                                    | Level 1 - Member Server                                                                                                    | Settings/Security                                                                                                    |
|                                                                                                    |                                                                                                    | Settings/Local                                                                                                    |
|                                                                                                    |                                                                                                    | Policies/User Rights                                                                                                    |
|                                                                                                    |                                                                                                    | Assignment/Create a                                                                                                    |
|                                                                                                    |                                                                                                    | Assignment/Create a                                                                                                    |
| Sat 'Crasta a tokan abjact' to                                                                                                    | Lavel 1 Domain                                                                                                    | Computer                                                                                                    |
| 'No Opo'                                                                                                    | Controllor                                                                                                    | Configuration Windows                                                                                                    |
| No Olle                                                                                                    | Loval 1 Mambar Samuar                                                                                                    | Configuration/windows                                                                                                    |
|                                                                                                    | Level 1 - Member Server                                                                                                    | Settings/Security                                                                                                    |
|                                                                                                    |                                                                                                    | Settings\Local                                                                                                    |
|                                                                                                    |                                                                                                    | Policies\User Rights                                                                                                    |
|                                                                                                    |                                                                                                    | Assignment Create a                                                                                                    |
|                                                                                                    |                                                                                                    | token object                                                                                                    |
| Set Create global objects to                                                                                                    | Level I - Domain                                                                                                    | Computer                                                                                                    |
| Administrators, LOCAL                                                                                                    | Controller                                                                                                    | Configuration\Windows                                                                                                    |
| SERVICE, NEIWORK                                                                                                    | Level 1 - Member Server                                                                                                    | Settings\Security                                                                                                    |
| SERVICE, SERVICE                                                                                                    |                                                                                                    | Settings\Local                                                                                                    |
|                                                                                                    |                                                                                                    | Policies\User Rights                                                                                                    |
|                                                                                                    |                                                                                                    | Assignment\Create                                                                                                    |
|                                                                                                    |                                                                                                    |                                                                                                    |
|                                                                                                    |                                                                                                    | global objects                                                                                                    |
| Set 'Create permanent shared                                                                                                    | Level 1 - Domain                                                                                                    | global objects Computer                                                                                                    |
| Set 'Create permanent shared objects' to 'No One'                                                                                                    | Level 1 - Domain<br>Controller                                                                                                    | global objects<br>Computer<br>Configuration\Windows                                                                                                    |
| Set 'Create permanent shared<br>objects' to 'No One'                                                                                                    | Level 1 - Domain<br>Controller<br>Level 1 - Member Server                                                                                         | global objects<br>Computer<br>Configuration\Windows<br>Settings\Security                                                                                                    |
| Set 'Create permanent shared<br>objects' to 'No One'                                                                                                    | Level 1 - Domain<br>Controller<br>Level 1 - Member Server                                                                                         | global objects<br>Computer<br>Configuration\Windows<br>Settings\Security<br>Settings\Local                                                                                                    |
| Set 'Create permanent shared<br>objects' to 'No One'                                                                                                    | Level 1 - Domain<br>Controller<br>Level 1 - Member Server                                                                                         | global objects<br>Computer<br>Configuration\Windows<br>Settings\Security<br>Settings\Local<br>Policies\User Rights                                                                                                    |
| Set 'Create permanent shared<br>objects' to 'No One'                                                                                                    | Level 1 - Domain<br>Controller<br>Level 1 - Member Server                                                                                         | global objects<br>Computer<br>Configuration\Windows<br>Settings\Security<br>Settings\Local<br>Policies\User Rights<br>Assignment\Create                                                                                                    |
| Set 'Create permanent shared<br>objects' to 'No One'                                                                                                    | Level 1 - Domain<br>Controller<br>Level 1 - Member Server                                                                                         | global objectsComputerConfiguration\WindowsSettings\SecuritySettings\LocalPolicies\User RightsAssignment\Createpermanent shared                                                                                                    |
| Set 'Create permanent shared<br>objects' to 'No One'                                                                                                    | Level 1 - Domain<br>Controller<br>Level 1 - Member Server                                                                                         | global objectsComputerConfiguration\WindowsSettings\SecuritySettings\LocalPolicies\User RightsAssignment\Createpermanent sharedobjects                                                                                                    |
| Set 'Create permanent shared<br>objects' to 'No One'<br>Set 'Create symbolic links' to                                                                    | Level 1 - Domain<br>Controller<br>Level 1 - Member Server<br>Level 1 - Domain                                                                     | global objectsComputerConfiguration\WindowsSettings\SecuritySettings\LocalPolicies\User RightsAssignment\Createpermanent sharedobjectsComputer                                                                                                    |
| Set 'Create permanent shared<br>objects' to 'No One'<br>Set 'Create symbolic links' to<br>'Administrators'                                                | Level 1 - Domain<br>Controller<br>Level 1 - Member Server<br>Level 1 - Domain<br>Controller                                                       | global objectsComputerConfiguration\WindowsSettings\SecuritySettings\LocalPolicies\User RightsAssignment\Createpermanent sharedobjectsComputerConfiguration\Windows                                                                                                    |
| Set 'Create permanent shared<br>objects' to 'No One'<br>Set 'Create symbolic links' to<br>'Administrators'                                                | Level 1 - Domain<br>Controller<br>Level 1 - Member Server<br>Level 1 - Domain<br>Controller<br>Level 1 - Member Server                            | global objectsComputerConfiguration\WindowsSettings\SecuritySettings\LocalPolicies\User RightsAssignment\Createpermanent sharedobjectsComputerConfiguration\WindowsSettings\Security                                                                                                    |
| Set 'Create permanent shared<br>objects' to 'No One'<br>Set 'Create symbolic links' to<br>'Administrators'                                                | Level 1 - Domain<br>Controller<br>Level 1 - Member Server<br>Level 1 - Domain<br>Controller<br>Level 1 - Member Server                            | global objectsComputerConfiguration\WindowsSettings\SecuritySettings\LocalPolicies\User RightsAssignment\Createpermanent sharedobjectsComputerConfiguration\WindowsSettings\SecuritySettings\Local                                                                                                    |
| Set 'Create permanent shared<br>objects' to 'No One'<br>Set 'Create symbolic links' to<br>'Administrators'                                                | Level 1 - Domain<br>Controller<br>Level 1 - Member Server<br>Level 1 - Domain<br>Controller<br>Level 1 - Member Server                            | global objectsComputerConfiguration\WindowsSettings\SecuritySettings\LocalPolicies\User RightsAssignment\Createpermanent sharedobjectsComputerConfiguration\WindowsSettings\SecuritySettings\LocalPolicies\User Rights                                                                                                    |
| Set 'Create permanent shared<br>objects' to 'No One'<br>Set 'Create symbolic links' to<br>'Administrators'                                                | Level 1 - Domain<br>Controller<br>Level 1 - Member Server<br>Level 1 - Domain<br>Controller<br>Level 1 - Member Server                            | global objectsComputerConfiguration\WindowsSettings\SecuritySettings\LocalPolicies\User RightsAssignment\Createpermanent sharedobjectsComputerConfiguration\WindowsSettings\SecuritySettings\LocalPolicies\User RightsAssignment\Create                                                                                   |
| Set 'Create permanent shared<br>objects' to 'No One'<br>Set 'Create symbolic links' to<br>'Administrators'                                                | Level 1 - Domain<br>Controller<br>Level 1 - Member Server<br>Level 1 - Domain<br>Controller<br>Level 1 - Member Server                            | global objectsComputerConfiguration\WindowsSettings\SecuritySettings\LocalPolicies\User RightsAssignment\Createpermanent sharedobjectsComputerConfiguration\WindowsSettings\SecuritySettings\LocalPolicies\User RightsAssignment\Createsettings\SecuritySettings\LocalPolicies\User RightsAssignment\Createsymbolic links |
| Set 'Create permanent shared<br>objects' to 'No One'<br>Set 'Create symbolic links' to<br>'Administrators'<br>Set 'Debug programs' to                     | Level 1 - Domain<br>Controller<br>Level 1 - Member Server<br>Level 1 - Domain<br>Controller<br>Level 1 - Member Server                            | global objectsComputerConfiguration\WindowsSettings\SecuritySettings\LocalPolicies\User RightsAssignment\Createpermanent sharedobjectsComputerConfiguration\WindowsSettings\SecuritySettings\LocalPolicies\User RightsAssignment\Createsymbolic linksComputer                                                             |
| Set 'Create permanent shared<br>objects' to 'No One'<br>Set 'Create symbolic links' to<br>'Administrators'<br>Set 'Debug programs' to<br>'Administrators' | Level 1 - Domain<br>Controller<br>Level 1 - Member Server<br>Level 1 - Domain<br>Controller<br>Level 1 - Member Server<br>Level 1 - Member Server | global objectsComputerConfiguration\WindowsSettings\SecuritySettings\LocalPolicies\User RightsAssignment\Createpermanent sharedobjectsComputerConfiguration\WindowsSettings\SecuritySettings\LocalPolicies\User RightsAssignment\Createsymbolic linksComputerComputerConfiguration\Windows                                |

|                                   |                            | Settings\Local         |
|-----------------------------------|----------------------------|------------------------|
|                                   |                            | Policies/User Rights   |
|                                   |                            | Assignment\Debug       |
| Set 'Deny access to this          | Level 1 Domain             | Computer               |
| computer from the network'        | Controller The             | Configuration Windows  |
| computer from the network         | recommended state for this | Settings/Security      |
|                                   | setting is to include.     | Settings\Local         |
|                                   | Guests Local account       | Policies\User Rights   |
|                                   | Level 1 - Member Server    | Assignment/Deny access |
|                                   | The recommended state      | to this computer from  |
|                                   | for this setting is to     | the network            |
|                                   | include: Guests, Local     |                        |
|                                   | account and member of      |                        |
|                                   | Administrators group.      |                        |
| Set 'Deny log on as a batch job'  | Level 1 - Domain           | Computer               |
| to include 'Guests'               | Controller                 | Configuration\Windows  |
|                                   | Level 1 - Member Server    | Settings\Security      |
|                                   |                            | Settings\Local         |
|                                   |                            | Policies\User Rights   |
|                                   |                            | Assignment\Deny log on |
|                                   |                            | as a batch job         |
| Set 'Deny log on as a service' to | Level 1 - Domain           | Computer               |
| include 'Guests'                  | Controller                 | Configuration\Windows  |
|                                   | Level 1 - Member Server    | Settings\Security      |
|                                   |                            | Settings\Local         |
|                                   |                            | Policies/User Rights   |
|                                   |                            | Assignment\Deny log on |
| Sat 'Dany log on locally' to      | Lavel 1 Domain             | as a service           |
| include 'Guests'                  | Controller                 | Configuration Windows  |
| menude Odests                     | Level 1 - Member Server    | Settings/Security      |
|                                   |                            | Settings/Local         |
|                                   |                            | Policies\User Rights   |
|                                   |                            | Assignment\Denv log on |
|                                   |                            | locally                |
| Set 'Deny log on through          | Level 1 - Domain           | Computer               |
| Remote Desktop Services' to       | Controller                 | Configuration\Windows  |
| include 'Guests, Local account'   | Level 1 - Member Server    | Settings\Security      |
|                                   |                            | Settings\Local         |
|                                   |                            | Policies\User Rights   |
|                                   |                            | Assignment\Deny log on |
|                                   |                            | through Remote Desktop |
| Cat 'Enchla commentant and a      | Laval 1 Damain             | Services               |
| Set Enable computer and user      | Level I - Domain           | Configuration Windows  |
| delegation'                       | Level 1 - Member Server    | Settings/Security      |
|                                   |                            | Settings\Local         |
|                                   |                            | Policies/User Rights   |
|                                   |                            | Assignment\Enable      |

|                                   |                         | computer and user      |
|-----------------------------------|-------------------------|------------------------|
|                                   |                         | accounts to be trusted |
|                                   |                         | for delegation         |
| Set 'Force shutdown from a        | Level 1 - Domain        | Computer               |
| remote system' to                 | Controller              | Configuration Windows  |
| 'Administrators'                  | Level 1 - Member Server | Settings/Security      |
| r tullinguators                   |                         | Settings/Local         |
|                                   |                         | Policies/User Rights   |
|                                   |                         | Assignment/Force       |
|                                   |                         | shutdown from a remote |
|                                   |                         | system                 |
| Sat 'Concrete security audits' to | Laval 1 Domain          | Computer               |
| I OCAL SERVICE                    | Controller              | Configuration Windows  |
| NETWORK SERVICE                   | Loval 1 Mamban Saman    | Softings/Socurity      |
| NET WORK SERVICE                  | Level 1 - Member Server | Settings/Security      |
|                                   |                         |                        |
|                                   |                         | Policies User Rights   |
|                                   |                         | Assignment\Generate    |
|                                   |                         | security audits        |
| Set Impersonate a client after    | Level I - Domain        | Computer               |
| authentication' to                | Controller              | Configuration\Windows  |
| 'Administrators, LOCAL            | Level 1 - Member Server | Settings\Security      |
| SERVICE, NETWORK                  |                         | Settings\Local         |
| SERVICE, SERVICE'                 |                         | Policies\User Rights   |
|                                   |                         | Assignment\Impersonate |
|                                   |                         | a client after         |
|                                   |                         | authentication         |
| Set 'Increase scheduling          | Level 1 - Domain        | Computer               |
| priority' to 'Administrators'     | Controller              | Configuration\Windows  |
|                                   | Level 1 - Member Server | Settings\Security      |
|                                   |                         | Settings\Local         |
|                                   |                         | Policies\User Rights   |
|                                   |                         | Assignment\Increase    |
|                                   |                         | scheduling priority    |
| Set 'Load and unload device       | Level 1 - Domain        | Computer               |
| drivers' to 'Administrators'      | Controller              | Configuration\Windows  |
|                                   | Level 1 - Member Server | Settings\Security      |
|                                   |                         | Settings\Local         |
|                                   |                         | Policies\User Rights   |
|                                   |                         | Assignment\Load and    |
|                                   |                         | unload device drivers  |
| Set 'Lock pages in memory' to     | Level 1 - Domain        | Computer               |
| 'No One'                          | Controller              | Configuration\Windows  |
|                                   | Level 1 - Member Server | Settings\Security      |
|                                   |                         | Settings\Local         |
|                                   |                         | Policies\User Rights   |
|                                   |                         | Assignment Lock pages  |
|                                   |                         | in memory              |
| Set 'Manage auditing and          | Level 1 - Domain        | Computer               |
| security log' to 'Administrators' | Controller              | Configuration          |
|                                   | Level 1 - Member Server | Settings\Security      |

|                                   |                         | Settings\Local                   |
|-----------------------------------|-------------------------|----------------------------------|
|                                   |                         | Policies\User Rights             |
|                                   |                         | Assignment\Manage                |
|                                   |                         | auditing and security log        |
| Set 'Modify an object label' to   | Level 1 - Domain        | Computer                         |
| 'No One'                          | Controller              | Configuration                    |
|                                   | Level 1 - Member Server | Settings\Security                |
|                                   |                         | Settings\Local                   |
|                                   |                         | Policies\User Rights             |
|                                   |                         | Assignment/Modify an             |
|                                   |                         | object label                     |
| Set 'Modify firmware              | Level 1 - Domain        | Computer                         |
| environment values' to            | Controller              | Configuration\Windows            |
| 'Administrators'                  | Level 1 - Member Server | Settings\Security                |
|                                   |                         | Settings\Local                   |
|                                   |                         | Policies\User Rights             |
|                                   |                         | Assignment                       |
|                                   |                         | firmware environment             |
|                                   |                         | values                           |
| Set 'Perform volume               | Level 1 - Domain        | Computer                         |
| maintenance tasks' to             | Controller              | Configuration                    |
| 'Administrators'                  | Level 1 - Member Server | Settings\Security                |
|                                   |                         | Settings\Local                   |
|                                   |                         | Policies\User Rights             |
|                                   |                         | Assignment\Perform               |
|                                   |                         | volume maintenance               |
|                                   |                         | tasks                            |
| Set 'Profile single process' to   | Level 1 - Domain        | Computer                         |
| 'Administrators'                  | Controller              | Configuration\Windows            |
|                                   | Level 1 - Member Server | Settings\Security                |
|                                   |                         | Settings\Local                   |
|                                   |                         | Policies\User Rights             |
|                                   |                         | Assignment\Profile               |
|                                   |                         | single process                   |
| Set 'Profile system performance'  | Level 1 - Domain        | Computer                         |
| to 'Administrators, NT            | Controller              | Configuration\Windows            |
| SERVICE\WdiServiceHost'           | Level 1 - Member Server | Settings\Security                |
|                                   |                         | Settings\Local                   |
|                                   |                         | Policies\User Rights             |
|                                   |                         | Assignment\Profile               |
|                                   |                         | system performance               |
| Set 'Replace a process level      | Level I - Domain        | Computer                         |
| token' to 'LOCAL SERVICE,         | Controller              | Configuration\Windows            |
| NETWORK SERVICE                   | Level I - Member Server | Settings/Security                |
|                                   |                         | Settings\Local<br>Delicies\Local |
|                                   |                         | Poincies/User Kignts             |
|                                   |                         | Assignment\Keplace a             |
| Sat Destage Classes 1             | Lavel 1. Demok          | Computer                         |
| directorics' to 'A dministrators' | Level I - Domain        | Configuration/Windows            |
| unectories to Administrators      | Controller              | Configuration windows            |

|                                    | Level 1 - Member Server | Settings\Security                 |
|------------------------------------|-------------------------|-----------------------------------|
|                                    |                         | Settings\Local                    |
|                                    |                         | Policies/User Rights              |
|                                    |                         | Assignment\Restore                |
|                                    |                         | files and directories             |
| Set 'Shut down the system' to      | Level 1 - Domain        | Computer                          |
| 'Administrators'                   | Controller              | Configuration Windows             |
|                                    | Level 1 - Member Server | Settings/Security                 |
|                                    |                         | Settings/Local                    |
|                                    |                         | Deligios/User Dights              |
|                                    |                         | Assignment/Shut down              |
|                                    |                         | the system                        |
| Set Semanne dinester               | Level 1 Demain          | Commuter                          |
| Set Synchronize difectory          | Level 1 - Domain        | Computer                          |
| service data to No One             | Controller              | Configuration\Windows             |
|                                    |                         | Settings\Security                 |
|                                    |                         | Settings\Local                    |
|                                    |                         | Policies\User Rights              |
|                                    |                         | Assignment\Synchronize            |
|                                    |                         | directory service data            |
|                                    | Level 1 - Domain        | Computer                          |
| Set 'Take ownership of files or    | Controller              | Configuration\Windows             |
| other objects' to 'Administrators' | Level 1 - Member Server | Settings\Security                 |
|                                    |                         | Settings\Local                    |
|                                    |                         | Policies\User Rights              |
|                                    |                         | Assignment\Take                   |
|                                    |                         | ownership of files or             |
|                                    |                         | other objects                     |
| Set 'Accounts: Guest account       | Level 1 - Domain        | Computer                          |
| status' to 'Disabled'              | Controller              | Configuration\Windows             |
|                                    | Level 1 - Member Server | Settings\Security                 |
|                                    |                         | Settings\Local                    |
|                                    |                         | Policies                          |
|                                    |                         | Options\Accounts:                 |
|                                    |                         | Guest account status              |
| Set 'Accounts: Limit local         | Level 1 - Domain        | HKEY LOCAL MAC                    |
| account use of blank passwords     | Controller              | HINE\System\CurrentC              |
| to console logon only' to          | Level 1 - Member Server | ontrolSet/Control/L sa/L i        |
| 'Enabled'                          |                         | mitBlankPasswordUse               |
| Configure 'Accounts: Rename        | Level 1 - Domain        | Computer                          |
| administrator account'             | Controller              | Configuration Windows             |
|                                    | Level 1 - Member Server | Settings/Security                 |
|                                    |                         | Settings/Security                 |
|                                    |                         | Dolicies Security                 |
|                                    |                         | Options Accounts:                 |
|                                    |                         | Denomo administrator              |
|                                    |                         |                                   |
| Confirme 14 and the Dames          | Lavel 1. Derestr        | Computer                          |
| Configure Accounts: Kename         | Level I - Domain        | Computer<br>Configuration Windows |
| guest account                      | Controller              | Configuration\Windows             |
|                                    | Level I - Member Server | Settings\Security                 |
|                                    |                         | Settings\Local                    |

|                                  |                         | Policies\Security          |
|----------------------------------|-------------------------|----------------------------|
|                                  |                         | Options Accounts:          |
|                                  |                         | Rename quest account       |
| Sat 'Audit, Shut dawn gustam     | Lavel 1 Domein          | Auditu                     |
| Set Audit. Shut down system      | Controllor              | Auuit.                     |
| immediately if unable to log     | Controller              | HKEY_LOCAL_MAC             |
| security audits' to 'Disabled'   | Level I - Member Server | HINE\System\CurrentC       |
|                                  |                         | ontrolSet\Control\Lsa\cr   |
|                                  |                         | ashonauditfail             |
|                                  |                         |                            |
|                                  |                         | Remediation: Computer      |
|                                  |                         | Configuration\Windows      |
|                                  |                         | Settings\Security          |
|                                  |                         | Settings\Local             |
|                                  |                         | Policies\Security          |
|                                  |                         | Options\Audit: Shut        |
|                                  |                         | down system                |
|                                  |                         | immediately if unable to   |
|                                  |                         | log security audits        |
| Sat 'Davicas: Allowed to format  | Level 1 Domain          | Andit:                     |
| and gigst removable modia' to    | Controller              | HVEY LOCAL MAC             |
| and eject removable media to     |                         | HNE I_LOCAL_MAC            |
| Administrators                   | Level 1 - Member Server | HINE SORWARE MICROSO       |
|                                  |                         | ft\Windows                 |
|                                  |                         | NT\CurrentVersion\Win      |
|                                  |                         | logon\AllocateDASD         |
|                                  |                         | Remediation: Computer      |
|                                  |                         | Configuration Windows      |
|                                  |                         | Sattings/Security          |
|                                  |                         | Settings/Jocal             |
|                                  |                         |                            |
|                                  |                         | Ontional Devices           |
|                                  |                         | Allowed to format and      |
|                                  |                         | Allowed to format and      |
|                                  |                         | eject removable media      |
| Set 'Devices: Prevent users      | Level 1 - Domain        | Audit:                     |
| from installing printer drivers' | Controller              | HKEY_LOCAL_MAC             |
| to 'Enabled'                     | Level 1 - Member Server | HINE\System\CurrentC       |
|                                  |                         | ontrolSet\Control\Print\P  |
|                                  |                         | roviders\LanMan Print      |
|                                  |                         | Services\Servers\AddPri    |
|                                  |                         | nterDrivers                |
|                                  |                         | Remediations Commuter      |
|                                  |                         | Configuration: Computer    |
|                                  |                         | Configuration\windows      |
|                                  |                         | Settings\Security          |
|                                  |                         | Settings\Local             |
|                                  |                         | Policies\Security          |
|                                  |                         | Options\Devices:           |
|                                  |                         | Prevent users from         |
|                                  |                         | installing printer drivers |

| Set 'Domain controller: Allow<br>server operators to schedule<br>tasks' to 'Disabled' | Level 1 - Domain<br>Controller        | Audit:<br>HKEY_LOCAL_MAC<br>HINE\System\CurrentC<br>ontrolSet\Control\Lsa\Su<br>bmitControl<br>Remediation:<br>Computer<br>Configuration\Windows<br>Sattings\Security                                                                                   |
|---------------------------------------------------------------------------------------|---------------------------------------|----------------------------------------------------------------------------------------------------|
|                                                                                       |                                       | Settings\Local<br>Policies\Security<br>Options\Domain<br>controller: Allow server<br>operators to schedule<br>tasks                                                                                                    |
| Set 'Domain controller: LDAP<br>server signing requirements' to<br>'Require signing'  | Controller                            | Audit:<br>HKEY_LOCAL_MAC<br>HINE\System\CurrentC<br>ontrolSet\Services\NTD<br>S\Parameters\Idapserveri<br>ntegrity                                                                                                    |
|                                                                                       |                                       | Remediation: Computer<br>Configuration/Windows<br>Settings\Security<br>Settings\Local<br>Policies\Security<br>Options\Domain<br>controller: LDAP server<br>signing requirements                                                                         |
| Set 'Domain controller: Refuse<br>machine account password<br>changes' to 'Disabled'  | Level 1 - Domain<br>Controller        | Audit:<br>HKEY_LOCAL_MAC<br>HINE\System\CurrentC<br>ontrolSet\Services\Netlo<br>gon\Parameters\RefuseP<br>asswordChange<br>Remediation: Computer<br>Configuration\Windows<br>Settings\Security<br>Settings\Local<br>Policies\Security<br>Options\Domain |
| Set 'Domain member: Digitally                                                         | Level 1 - Domain                      | controller: Refuse<br>machine account<br>password changes<br>Audit:                                                                                                    |
| encrypt or sign secure channel<br>data (always)' to 'Enabled'                         | Controller<br>Level 1 - Member Server | HKEY_LOCAL_MAC<br>HINE\System\CurrentC<br>ontrolSet\Services\Netlo                                                                                                    |

|                                 |                         | gon\Parameters\requiresi |
|---------------------------------|-------------------------|--------------------------|
|                                 |                         | gnorseal                 |
|                                 |                         | ghorsear                 |
|                                 |                         | Pamadiation:             |
|                                 |                         | Computer                 |
|                                 |                         | Computer                 |
|                                 |                         | Configuration\Windows    |
|                                 |                         | Settings\Security        |
|                                 |                         | Settings\Local           |
|                                 |                         | Policies\Security        |
|                                 |                         | Options\Domain           |
|                                 |                         | member: Digitally        |
|                                 |                         | encrypt or sign secure   |
|                                 |                         | channel data (always)    |
| Set 'Domain member: Digitally   | Level 1 - Domain        | Audit:                   |
| encrypt secure channel data     | Controller              | HKEY LOCAL MAC           |
| (when possible)' to 'Engbled'   | Lovel 1 Member Server   | HINE System Current C    |
| (when possible) to Enabled      | Level 1 - Member Server | ontrolSot/Services/Notle |
|                                 |                         |                          |
|                                 |                         | gon/Parameters/sealsecu  |
|                                 |                         | rechannel                |
|                                 |                         |                          |
|                                 |                         | Remediation:             |
|                                 |                         | Computer                 |
|                                 |                         | Configuration\Windows    |
|                                 |                         | Settings\Security        |
|                                 |                         | Settings\Local           |
|                                 |                         | Policies\Security        |
|                                 |                         | Options\Domain           |
|                                 |                         | member: Digitally        |
|                                 |                         | encrypt secure channel   |
|                                 |                         | data (when possible)     |
| Set 'Domain member: Disable     | Level 1 - Domain        | Audit:                   |
| machine account password        | Controller              | HKEY LOCAL MAC           |
| changes' to 'Disabled'          | Level 1 - Member Server | HINE\System\CurrentC     |
| changes to Disabled             |                         | ontrolSet/Services/Netlo |
|                                 |                         | gon/Parameters/disablen  |
|                                 |                         | asswordshanga            |
|                                 |                         | asswordenange            |
|                                 |                         | Remediation, Computer    |
|                                 |                         | Canfingentian Windows    |
|                                 |                         | Configuration/windows    |
|                                 |                         | Settings/Security        |
|                                 |                         | Settings\Local           |
|                                 |                         | Policies\Security        |
|                                 |                         | Options\Domain           |
|                                 |                         | member: Disable          |
|                                 |                         | machine account          |
|                                 |                         | password changes         |
| Set 'Domain member:             | Level 1 - Domain        | Computer                 |
| Maximum machine account         | Controller              | Configuration\Windows    |
| password age' to 60 , but not 0 | Level 1 - Member Server | Settings\Security        |
|                                 |                         | Settings\Local           |
|                                 |                         | Policies\Security        |

|                                |                         | Options Domain                  |  |
|--------------------------------|-------------------------|---------------------------------|--|
|                                |                         | mamban Maximum                  |  |
|                                |                         |                                 |  |
|                                |                         | machine account                 |  |
|                                |                         | password age                    |  |
| Set 'Domain member: Require    | Level 1 - Domain        | Audit:                          |  |
| strong (Windows 2000 or later) | Controller              | HKEY_LOCAL_MAC                  |  |
| session key' to 'Enabled'      | Level 1 - Member Server | HINE\System\CurrentC            |  |
| 5                              |                         | ontrolSet\Services\Netlo        |  |
|                                |                         | gon/Parameters/requirest        |  |
|                                |                         | rongkey                         |  |
|                                |                         | Toligkey                        |  |
|                                |                         | Denne disting Generation        |  |
|                                |                         | Remediation: Computer           |  |
|                                |                         | Configuration\Windows           |  |
|                                |                         | Settings\Security               |  |
|                                |                         | Settings\Local                  |  |
|                                |                         | Policies\Security               |  |
|                                |                         | Options\Domain                  |  |
|                                |                         | member: Require strong          |  |
|                                |                         | (Windows 2000 or later)         |  |
|                                |                         | session key                     |  |
| Sat Internative logan: Do not  | Lavel 1 Domein          | Audit                           |  |
| Set Interactive logon. Do not  | Centuellen              | Audit.                          |  |
| display last user name to      | Controller              | HKEY_LOCAL_MAC                  |  |
| 'Enabled'                      | Level I - Member Server | HINE\Software\Microso           |  |
|                                |                         | ft\Windows\CurrentVers          |  |
|                                |                         | ion\Policies\System\Don         |  |
|                                |                         | tDisplayLastUserName            |  |
|                                |                         |                                 |  |
|                                |                         | Remediation:                    |  |
|                                |                         | Computer                        |  |
|                                |                         | Configuration Windows           |  |
|                                |                         | Settings/Security               |  |
|                                |                         | Settings/Legal                  |  |
|                                |                         |                                 |  |
|                                |                         | Policies Security               |  |
|                                |                         | Options\Interactive             |  |
|                                |                         | logon: Do not display           |  |
|                                |                         | last user name                  |  |
| Set 'Interactive logon: Do not | Level 1 - Domain        | Audit:                          |  |
| require CTRL+ALT+DEL' to       | Controller              | HKEY_LOCAL_MAC                  |  |
| 'Disabled'                     | Level 1 - Member Server | HINE\Software\Microso           |  |
|                                |                         | ft\Windows\CurrentVers          |  |
|                                |                         | ion/Policies/System/Disa        |  |
|                                |                         | bleCAD                          |  |
|                                |                         |                                 |  |
|                                |                         | Remediation:                    |  |
|                                |                         | Computer                        |  |
|                                |                         | Computer<br>Configuration Win 1 |  |
|                                |                         | Configuration\windows           |  |
|                                |                         | Settings\Security               |  |
|                                |                         | Settings\Local                  |  |
|                                |                         | Policies\Security               |  |
|                                |                         | Options\Interactive             |  |

|                                                                                     |                                                           | logon: Do not require<br>CTRL+ALT+DEL                                                                                                    |
|-------------------------------------------------------------------------------------|-----------------------------------------------------------|----------------------------------------------------------------------------------------------------|
| Set 'Interactive logon: Machine<br>inactivity limit' to 300<br>second(s), but not 0 | Level 1 - Domain<br>Controller<br>Level 1 - Member Server | Audit:<br>HKEY_LOCAL_MAC<br>HINE\Software\Microso<br>ft\Windows\CurrentVers<br>ion\Policies\System\Inac<br>tivityTimeoutSecs                                                                                                    |
|                                                                                     |                                                           | Remediation: Computer<br>Configuration\Windows<br>Settings\Security<br>Settings\Local<br>Policies\Security<br>Options\Interactive<br>logon: Machine<br>inactivity limit                                                                                                    |
| Configure 'Interactive logon:<br>Message text for users<br>attempting to log on'    | Level 1 - Domain<br>Controller<br>Level 1 - Member Server | Audit:<br>HKEY_LOCAL_MAC<br>HINE\Software\Microso<br>ft\Windows\CurrentVers<br>ion\Policies\System\Leg<br>alNoticeText<br>Remediation:<br>Computer<br>Configuration\Windows<br>Settings\Security<br>Settings\Local<br>Policies\Security<br>Options\Interactive<br>logon: Message text for<br>users attempting to log<br>on<br>"This system is owned<br>and operated by GOC.<br>Use is restricted to<br>GOC. Authorised users<br>must comply with the<br>GOC IT Security Policy.<br>Usage is monitored;<br>unauthorized users will |
| Configure 'Interactive logon:<br>Message title for users<br>attempting to log on'   |                                                           | be prosecuted"<br>Audit:<br>HKEY_LOCAL_MAC<br>HINE\Software\Microso<br>ft\Windows\CurrentVers<br>ion\Policies\System\Leg<br>alNoticeCaption                                                                                                    |

|                                 |                         | Remediation:                |  |
|---------------------------------|-------------------------|-----------------------------|--|
|                                 |                         | Computer                    |  |
|                                 |                         | Configuration Windows       |  |
|                                 |                         | Configuration windows       |  |
|                                 |                         | Settings\Security           |  |
|                                 |                         | Settings\Local              |  |
|                                 |                         | Policies                    |  |
|                                 |                         | Ontions/Interactive         |  |
|                                 |                         | Options\interactive         |  |
|                                 |                         | logon: Message title for    |  |
|                                 |                         | users attempting to log     |  |
|                                 |                         | on                          |  |
|                                 |                         | 0.11                        |  |
|                                 |                         |                             |  |
|                                 |                         |                             |  |
|                                 |                         | "Government Online          |  |
|                                 |                         | Centre (GOC)"               |  |
| Set 'Interactive logon: Number  | Level 1 - Domain        | Audit:                      |  |
| Set Interactive logon. Number   | Controllor              | Audit.                      |  |
| of previous logons to cache (in | Controller              | HKEY_LOCAL_MAC              |  |
| case domain controller is not   | Level 1 - Member Server | HINE\Software\Microso       |  |
| available)' to '3 or fewer      |                         | ft\Windows                  |  |
| logon(s)'                       |                         | NT\CurrentVersion\Win       |  |
| logon(s)                        |                         |                             |  |
|                                 |                         | logon\cachedlogonscoun      |  |
|                                 |                         | t                           |  |
|                                 |                         |                             |  |
|                                 |                         | Remediation.                |  |
|                                 |                         | Computer                    |  |
|                                 |                         | Computer                    |  |
|                                 |                         | Configuration\Windows       |  |
|                                 |                         | Settings                    |  |
|                                 |                         | Settings\Local              |  |
|                                 |                         |                             |  |
|                                 |                         | Policies\Security           |  |
|                                 |                         | Options\Interactive         |  |
|                                 |                         | logon: Number of            |  |
|                                 |                         | previous logons to cache    |  |
|                                 |                         | (in case domain             |  |
|                                 |                         | (in case domain             |  |
|                                 |                         | controller is not           |  |
|                                 |                         | available)                  |  |
| Set 'Interactive logon: Promot  |                         | Audit:                      |  |
| user to change password before  |                         | HKEY LOCAL MAC              |  |
| user to enange password before  |                         |                             |  |
| expiration to between / and 14  |                         | HINE\Software\Microso       |  |
| days'                           |                         | ft\Windows                  |  |
|                                 |                         | NT\CurrentVersion\Win       |  |
|                                 |                         | logon\passwordexpirvwa      |  |
|                                 |                         | mina                        |  |
|                                 |                         | Immg                        |  |
|                                 |                         |                             |  |
|                                 |                         | Remediation: Computer       |  |
|                                 |                         | Configuration\Windows       |  |
|                                 |                         | Settings Security           |  |
|                                 |                         |                             |  |
|                                 |                         | Settings\Local              |  |
|                                 |                         | Policies                    |  |
|                                 |                         | <b>Options</b> \Interactive |  |
|                                 |                         | logon: Prompt user to       |  |
|                                 |                         | abanga pageward before      |  |
|                                 |                         | change password before      |  |
|                                 |                         | expiration                  |  |

| Set 'Microsoft network client:   | Level 1 - Domain        | Audit:                    |  |
|----------------------------------|-------------------------|---------------------------|--|
| Digitally sign communications    | Controller              | HKEY LOCAL MAC            |  |
| (always)' to 'Enabled'           | Level 1 - Member Server | HINE\System\CurrentC      |  |
|                                  |                         | ontrolSet\Services\Lanm   |  |
|                                  |                         | anWorkstation\Paramete    |  |
|                                  |                         | rs\RequireSecuritySignat  |  |
|                                  |                         | ure                       |  |
|                                  |                         |                           |  |
|                                  |                         | Remediation: Computer     |  |
|                                  |                         | Configuration\Windows     |  |
|                                  |                         | Settings                  |  |
|                                  |                         | Settings\Local            |  |
|                                  |                         | Policies\Security         |  |
|                                  |                         | Options\Microsoft         |  |
|                                  |                         | network client: Digitally |  |
|                                  |                         | sign communications       |  |
|                                  |                         | (always)                  |  |
| Set 'Microsoft network client:   | Level 1 - Domain        | Audit:                    |  |
| Digitally sign communications    | Controller              | HKEY_LOCAL_MAC            |  |
| (if server agrees)' to 'Enabled' | Level 1 - Member Server | HINE\System\CurrentC      |  |
|                                  |                         | ontrolSet\Services\Lanm   |  |
|                                  |                         | anWorkstation\Paramete    |  |
|                                  |                         | rs\EnableSecuritySignat   |  |
|                                  |                         | ure                       |  |
|                                  |                         | Demo listiano Commutan    |  |
|                                  |                         | Remediation: Computer     |  |
|                                  |                         | Sottings/Socurity         |  |
|                                  |                         | Settings\Security         |  |
|                                  |                         | Policies Security         |  |
|                                  |                         | Options\Microsoft         |  |
|                                  |                         | network client: Digitally |  |
|                                  |                         | sign communications (if   |  |
|                                  |                         | server agrees)            |  |
| Set 'Microsoft network client:   | Level 1 - Domain        | Audit:                    |  |
| Send unencrypted password to     | Controller              | HKEY LOCAL MAC            |  |
| third-party SMB servers' to      | Level 1 - Member Server | HINE\System\CurrentC      |  |
| 'Disabled'                       |                         | ontrolSet\Services\Lanm   |  |
|                                  |                         | anWorkstation\Paramete    |  |
|                                  |                         | rs\EnablePlainTextPass    |  |
|                                  |                         | word                      |  |
|                                  |                         | Domodiation Comments      |  |
|                                  |                         | Configuration: Computer   |  |
|                                  |                         | Sottings Socurity         |  |
|                                  |                         | Settings Security         |  |
|                                  |                         | Policies/Security         |  |
|                                  |                         | Options\Microsoft         |  |
|                                  |                         | network client: Send      |  |
|                                  |                         | unencrypted password to   |  |
|                                  |                         | third-party SMB servers   |  |

| Set 'Microsoft network server:   | Level 1 - Domain        | Audit:                    |  |
|----------------------------------|-------------------------|---------------------------|--|
| Amount of idle time required     | Controller              | HKEY_LOCAL_MAC            |  |
| before suspending session' to '5 | Level 1 - Member Server | HINE\System\CurrentC      |  |
| minute(s)'                       |                         | ontrolSet\Services\LanM   |  |
|                                  |                         | anServer\Parameters\aut   |  |
|                                  |                         | odisconnect               |  |
|                                  |                         |                           |  |
|                                  |                         | Remediation: Computer     |  |
|                                  |                         | Configuration\Windows     |  |
|                                  |                         | Settings\Security         |  |
|                                  |                         | Settings\Local            |  |
|                                  |                         | Policies\Security         |  |
|                                  |                         | Options\Microsoft         |  |
|                                  |                         | network server: Amount    |  |
|                                  |                         | of idle time required     |  |
|                                  |                         | before suspending         |  |
|                                  |                         | session                   |  |
| Set 'Microsoft network server:   | Level 1 - Domain        | Audit:                    |  |
| Digitally sign communications    | Controller              | HKEY_LOCAL_MAC            |  |
| (always) to Enabled              | Level 1 - Member Server | HINE\System\CurrentC      |  |
|                                  |                         | ontrolSet\Services\LanM   |  |
|                                  |                         | anServer\Parameters\req   |  |
|                                  |                         | uiresecuritysignature     |  |
|                                  |                         | Remediation:              |  |
|                                  |                         | Computer                  |  |
|                                  |                         | Configuration Windows     |  |
|                                  |                         | Settings/Security         |  |
|                                  |                         | Settings/Local            |  |
|                                  |                         | Policies                  |  |
|                                  |                         | Options\Microsoft         |  |
|                                  |                         | network server: Digitally |  |
|                                  |                         | sign communications       |  |
|                                  |                         | (always)                  |  |
| Set 'Microsoft network server:   | Level 1 - Domain        | Audit:                    |  |
| Digitally sign communications    | Controller              | HKEY_LOCAL_MAC            |  |
| (if client agrees)' to 'Enabled' | Level 1 - Member Server | HINE\System\CurrentC      |  |
|                                  |                         | ontrolSet\Services\LanM   |  |
|                                  |                         | anServer\Parameters\ena   |  |
|                                  |                         | blesecuritysignature      |  |
|                                  |                         |                           |  |
|                                  |                         | Remediation: Computer     |  |
|                                  |                         | Configuration/Windows     |  |
|                                  |                         | Settings\Security         |  |
|                                  |                         | Settings\Local            |  |
|                                  |                         | Policies Security         |  |
|                                  |                         | network server: Digitally |  |
|                                  |                         | sign communications (if   |  |
|                                  |                         | client agrees)            |  |

| Set 'Microsoft network server:  | Level 1 - Domain        | Audit:                      |  |
|---------------------------------|-------------------------|-----------------------------|--|
| Disconnect clients when logon   | Controller              | HKEY LOCAL MAC              |  |
| hours expire' to 'Enabled'      | Level 1 - Member Server | HINE\System\CurrentC        |  |
| 1                               |                         | ontrolSet\Services\LanM     |  |
|                                 |                         | anServer\Parameters\ena     |  |
|                                 |                         | bleforcedlogoff             |  |
|                                 |                         | onereneedingen              |  |
|                                 |                         | Remediation:                |  |
|                                 |                         | Computer                    |  |
|                                 |                         | Configuration\Windows       |  |
|                                 |                         | Settings/Security           |  |
|                                 |                         | Settings\Local              |  |
|                                 |                         | Policies                    |  |
|                                 |                         | Options\Microsoft           |  |
|                                 |                         | network server              |  |
|                                 |                         | Disconnect clients when     |  |
|                                 |                         | logon hours expire          |  |
| Set 'Microsoft network server'  | Level 1 - Domain        | Audit:                      |  |
| Server SPN target name          | Controller              | HKEY LOCAL MAC              |  |
| validation level' to 'Accept if | Level 1 - Member Server | HINE\System\CurrentC        |  |
| provided by client'             |                         | ontrolSet\Services\LanM     |  |
| provided by cheft               |                         | anServer\Parameters\SM      |  |
|                                 |                         | RServerNameHardening        |  |
|                                 |                         | I evel                      |  |
|                                 |                         | Lever                       |  |
|                                 |                         | Remediation:                |  |
|                                 |                         | Computer                    |  |
|                                 |                         | Configuration Windows       |  |
|                                 |                         | Settings\Security           |  |
|                                 |                         | Settings\Local              |  |
|                                 |                         | Policies                    |  |
|                                 |                         | Options\Microsoft           |  |
|                                 |                         | network server: Server      |  |
|                                 |                         | SPN target name             |  |
|                                 |                         | validation level            |  |
| Set 'MSS: (AutoAdminLogon)      | Level 1 - Domain        | Audit:                      |  |
| Enable Automatic Logon (not     | Controller              | HKEY LOCAL MAC              |  |
| recommended)' to 'Disabled'     | Level 1 - Member Server | HINE\Software\Microso       |  |
| recommended) to Disabled        |                         | ft/Windows                  |  |
|                                 |                         | NT\CurrentVersion\Win       |  |
|                                 |                         | logon\AutoAdminLogon        |  |
|                                 |                         | logon (r tator taninin20gon |  |
|                                 |                         | Remediation:                |  |
|                                 |                         | Computer                    |  |
|                                 |                         | Configuration\Windows       |  |
|                                 |                         | Settings\Security           |  |
|                                 |                         | Settings\Local              |  |
|                                 |                         | Policies                    |  |
|                                 |                         | Options\MSS:                |  |
|                                 |                         | (AutoAdminLogon)            |  |
|                                 |                         | Enable Automatic            |  |

|                                                                                                    |                                                           | Logon (not                                                                                                    |
|----------------------------------------------------------------------------------------------------|-----------------------------------------------------------|----------------------------------------------------------------------------------------------------|
|                                                                                                    |                                                           | recommended)                                                                                                    |
| Set 'MSS:<br>(DisableIPSourceRouting IPv6)<br>IP source routing protection<br>level (protects against packet<br>spoofing)' to 'Highest<br>protection, source routing is<br>completely disabled' | Level 1 - Domain<br>Controller<br>Level 1 - Member Server | recommended)         Audit:         HKEY_LOCAL_MAC         HINE\System\CurrentC         ontrolSet\Services\Tcpip         6\Parameters\DisableIPS         ourceRouting         Remediation: Computer         Configuration\Windows         Settings\Security         Settings\Local         Policies\Security         Options\MSS: |
|                                                                                                    |                                                           | (DisableIPSourceRoutin<br>g IPv6) IP source<br>routing protection level<br>(protects against packet<br>spoofing)                                                                                                    |
| Set 'MSS:<br>(DisableIPSourceRouting) IP<br>source routing protection level<br>(protects against packet<br>spoofing)' to 'Highest<br>protection, source routing is<br>completely disabled'      | Level 1 - Domain<br>Controller<br>Level 1 - Member Server | Audit:<br>HKEY_LOCAL_MAC<br>HINE\System\CurrentC<br>ontrolSet\Services\Tcpip<br>\Parameters\DisableIPSo<br>urceRouting                                                                                                    |
|                                                                                                    |                                                           | Remediation: Computer<br>Configuration\Windows<br>Settings\Security<br>Settings\Local<br>Policies\Security<br>Options\MSS:<br>(DisableIPSourceRoutin<br>g) IP source routing<br>protection level (protects<br>against packet spoofing)                                                                                            |
| Set MSS:<br>(SafeDllSearchMode) Enable<br>Safe DLL search mode<br>(recommended)' to 'Enabled'                                                                                                   | Level 1 - Domain<br>Controller<br>Level 1 - Member Server | Audit:<br>HKEY_LOCAL_MAC<br>HINE\SYSTEM\Current<br>ControlSet\Control\Sessi<br>on<br>Manager\SafeDllSearch<br>Mode<br>Remediation:                                                                                                    |
|                                                                                                    |                                                           | Computer<br>Configuration\Windows<br>Settings\Security<br>Settings\Local<br>Policies\Security                                                                                                    |

|                                                                                                    |                                                           | Options\MSS:                                                                                                    |  |
|----------------------------------------------------------------------------------------------------|-----------------------------------------------------------|----------------------------------------------------------------------------------------------------|--|
|                                                                                                    |                                                           | (SafeDllSearchMode)                                                                                                    |  |
|                                                                                                    |                                                           | Enable Safe DLL search                                                                                                    |  |
| C-4 DACC                                                                                                    | Land 1. Damain                                            | mode (recommended)                                                                                                    |  |
| (ScreenSaverGracePeriod) The<br>time in seconds before the<br>screen saver grace period                                                            | Controller<br>Level 1 - Member Server                     | HKEY_LOCAL_MAC<br>HINE\Software\Microso<br>ft\Windows                                                                                                    |  |
| expires to 300 seconds                                                                                                    |                                                           | NI\CurrentVersion\Win<br>logon\ScreenSaverGrace<br>Period                                                                                                    |  |
|                                                                                                    |                                                           | Remediation: Computer<br>Configuration\Windows<br>Settings\Security<br>Settings\Local<br>Policies\Security<br>Options\MSS:                                                                                                    |  |
|                                                                                                    |                                                           | (ScreenSaverGracePerio<br>d) The time in seconds<br>before the screen saver<br>grace period expires                                                                                                    |  |
| Set 'MSS: (WarningLevel)<br>Percentage threshold for the<br>security event log at which the<br>system will generate a warning'<br>to '90% or less' | Level 1 - Domain<br>Controller<br>Level 1 - Member Server | Audit:<br>HKEY_LOCAL_MAC<br>HINE\SYSTEM\Current<br>ControlSet\Services\Eve<br>ntlog\Security\WarningL<br>evel                                                                                                    |  |
|                                                                                                    |                                                           | Remediation: Computer<br>Configuration\Windows<br>Settings\Security<br>Settings\Local<br>Policies\Security<br>Options\MSS:<br>(WarningLevel)<br>Percentage threshold for<br>the security event log at<br>which the system will<br>generate a warning |  |
| Set 'Network access: Allow<br>anonymous SID/Name<br>translation' to 'Disabled'                                                                     | Level 1 - Domain<br>Controller<br>Level 1 - Member Server | Computer<br>Configuration\Windows<br>Settings\Security<br>Settings\Local<br>Policies\Security<br>Options\Network access:<br>Allow anonymous<br>SID/Name translation                                                                                  |  |

| Set 'Network access: Do not    | Level 1 - Domain        | Audit:                  |  |
|--------------------------------|-------------------------|-------------------------|--|
| allow anonymous enumeration    | Controller              | HKEY_LOCAL_MAC          |  |
| of SAM accounts' to 'Enabled'  | Level 1 - Member Server | HINE\System\CurrentC    |  |
|                                |                         | ontrolSet\Control\Lsa\R |  |
|                                |                         | estrictAnonymousSAM     |  |
|                                |                         |                         |  |
|                                |                         | Remediation:            |  |
|                                |                         | Computer                |  |
|                                |                         | Configuration\Windows   |  |
|                                |                         | Settings\Security       |  |
|                                |                         |                         |  |
|                                |                         | Options/Network access: |  |
|                                |                         | Do not allow            |  |
|                                |                         | anonymous enumeration   |  |
|                                |                         | of SAM accounts         |  |
| Set 'Network access: Do not    | Level 1 - Domain        | Audit:                  |  |
| allow anonymous enumeration    | Controller              | HKEY LOCAL MAC          |  |
| of SAM accounts and shares' to | Level 1 - Member Server | HINE\System\CurrentC    |  |
| 'Enabled'                      |                         | ontrolSet\Control\Lsa\R |  |
|                                |                         | estrictAnonymous        |  |
|                                |                         |                         |  |
|                                |                         | Remediation:            |  |
|                                |                         | Computer                |  |
|                                |                         | Configuration\Windows   |  |
|                                |                         | Settings\Security       |  |
|                                |                         | Settings\Local          |  |
|                                |                         | Policies\Security       |  |
|                                |                         | Do not allow            |  |
|                                |                         | anonymous enumeration   |  |
|                                |                         | of SAM accounts and     |  |
|                                |                         | shares                  |  |
| Set 'Network access: Let       | Level 1 - Domain        | Audit:                  |  |
| Everyone permissions apply to  | Controller              | HKEY_LOCAL_MAC          |  |
| anonymous users' to 'Disabled' | Level 1 - Member Server | HINE\System\CurrentC    |  |
|                                |                         | ontrolSet\Control\Lsa\E |  |
|                                |                         | veryoneIncludesAnony    |  |
|                                |                         | mous                    |  |
|                                |                         |                         |  |
|                                |                         | Configuration: Computer |  |
|                                |                         | Settings Security       |  |
|                                |                         | Settings/Local          |  |
|                                |                         | Policies\Security       |  |
|                                |                         | Options\Network access  |  |
|                                |                         | Let Evervone            |  |
|                                |                         | permissions apply to    |  |
|                                |                         | anonymous users         |  |

| Configure 'Network Access:    | Level 1 - Domain        | Audit:                        |  |
|-------------------------------|-------------------------|-------------------------------|--|
| Named Pipes that can be       | Controller              | HKEY LOCAL MAC                |  |
| accessed anonymously'         | Level 1 - Member Server | HINE\SYSTEM\Current           |  |
|                               |                         | ControlSet\Services\Lan       |  |
|                               |                         | ManServer\Parameters\         |  |
|                               |                         | NullSessionPipes              |  |
|                               |                         | r tulibebbiolit ipeb          |  |
|                               |                         | Remediation: Computer         |  |
|                               |                         | Configuration Windows         |  |
|                               |                         | Settings\Security             |  |
|                               |                         | Settings/Decalty              |  |
|                               |                         | Policies                      |  |
|                               |                         | Options                       |  |
| Set 'Network access: Remotely | Level 1 Domain          | The recommended state         |  |
| accessible registry paths'    | Controller              | for this setting is:          |  |
| accessible registry paths     | Level 1 - Member Server | System/CurrentControlS        |  |
|                               |                         | et/Control/ProductOntio       |  |
|                               |                         |                               |  |
|                               |                         | IIS<br>System\CurrentControlS |  |
|                               |                         | at/Control/Server             |  |
|                               |                         | Applications                  |  |
|                               |                         | Software\Microsoft\Win        |  |
|                               |                         | dows                          |  |
|                               |                         | NT\CurrentVersion             |  |
|                               |                         |                               |  |
|                               |                         | Audit                         |  |
|                               |                         | HKEV LOCAL MAC                |  |
|                               |                         | HINE\System\CurrentC          |  |
|                               |                         | ontrolSet\Control\Secure      |  |
|                               |                         | PipeServers/Winreg/All        |  |
|                               |                         | owedEvactPaths\Machin         |  |
|                               |                         |                               |  |
|                               |                         | C                             |  |
|                               |                         | Remediation: Computer         |  |
|                               |                         | Configuration Windows         |  |
|                               |                         | Settings\Security             |  |
|                               |                         | Settings/Local                |  |
|                               |                         | Policies/Security             |  |
|                               |                         | Options/Network access:       |  |
|                               |                         | Remotely accessible           |  |
|                               |                         | registry paths                |  |
| Set 'Network access: Remotely | Level 1 - Domain        | The recommended state         |  |
| accessible registry paths and | Controller              | for this setting is:          |  |
| sub-paths'                    | Level 1 - Member Server | System\CurrentControlS        |  |
| Paulo                         |                         | et\Control\Print\Printers     |  |
|                               |                         | System\CurrentControlS        |  |
|                               |                         | et\Services\Eventlog          |  |
|                               |                         | Software\Microsoft\OL         |  |
|                               |                         | AP Server                     |  |
|                               |                         | Software\Microsoft\Win        |  |
|                               |                         | dows                          |  |

|                                |                         | NT\CurrentVersion\Print    |  |
|--------------------------------|-------------------------|----------------------------|--|
|                                |                         | Software\Microsoft\Win     |  |
|                                |                         | dows                       |  |
|                                |                         | NT\CurrentVersion\Win      |  |
|                                |                         | dows                       |  |
|                                |                         | System\CurrentControlS     |  |
|                                |                         | et/Control/ContentIndex    |  |
|                                |                         | System/CurrentControlS     |  |
|                                |                         | et/Control/Terminal        |  |
|                                |                         | Server                     |  |
|                                |                         | System\CurrentControlS     |  |
|                                |                         | at/Control/Torminal        |  |
|                                |                         | Somer/HearConfig           |  |
|                                |                         | Server\UserComing          |  |
|                                |                         | system/CurrentControls     |  |
|                                |                         | et/Control/Terminal        |  |
|                                |                         | Server\DefaultUserConfi    |  |
|                                |                         | guration                   |  |
|                                |                         | Software\Microsoft\Win     |  |
|                                |                         | aows                       |  |
|                                |                         | N I \Current Version\Perfl |  |
|                                |                         | 1b                         |  |
|                                |                         | System\CurrentControlS     |  |
|                                |                         | et\Services\SysmonLog      |  |
|                                |                         | Audit:                     |  |
|                                |                         | HKEY LOCAL MAC             |  |
|                                |                         | HINE\Svstem\CurrentC       |  |
|                                |                         | ontrolSet\Control\Secure   |  |
|                                |                         | PipeServers\Winreg\All     |  |
|                                |                         | owedPaths\Machine          |  |
|                                |                         |                            |  |
|                                |                         | Remediation:               |  |
|                                |                         | Computer                   |  |
|                                |                         | Configuration\Windows      |  |
|                                |                         | Settings\Security          |  |
|                                |                         | Settings\Local             |  |
|                                |                         | Policies                   |  |
|                                |                         | Options\Network access:    |  |
|                                |                         | Remotely accessible        |  |
|                                |                         | registry paths and sub-    |  |
|                                |                         | paths                      |  |
| Set 'Network access: Restrict  | Level 1 - Domain        | Audit:                     |  |
| anonymous access to Named      | Controller              | HKEY LOCAL MAC             |  |
| Pipes and Shares' to 'Enabled' | Level 1 - Member Server | HINE\System\CurrentC       |  |
| r Z to Z                       |                         | ontrolSet\Services\LanM    |  |
|                                |                         | anServer\Parameters\rest   |  |
|                                |                         | rictnullsessaccess         |  |
|                                |                         |                            |  |
|                                |                         | Remediation: Computer      |  |
|                                |                         | Configuration\Windows      |  |
|                                |                         | Settings\Security          |  |

|                                                                                                    |                                                           | Settings\Local<br>Policies\Security<br>Options\Network access:<br>Restrict anonymous                                                                                                    |
|----------------------------------------------------------------------------------------------------|-----------------------------------------------------------|----------------------------------------------------------------------------------------------------|
|                                                                                                    |                                                           | access to Named Pipes<br>and Shares                                                                                                    |
| Set 'Network access: Shares that<br>can be accessed anonymously'<br>to 'None'                                                         | Level 1 - Domain<br>Controller<br>Level 1 - Member Server | Audit:<br>HKEY_LOCAL_MAC<br>HINE\System\CurrentC<br>ontrolSet\Services\LanM<br>anServer\Parameters\Nul<br>lSessionShares                                                                              |
|                                                                                                    |                                                           | Remediation: Computer<br>Configuration\Windows<br>Settings\Security<br>Settings\Local<br>Policies\Security<br>Options\Network access:<br>Shares that can be<br>accessed anonymously                   |
| Set 'Network access: Sharing<br>and security model for local<br>accounts' to 'Classic - local<br>users authenticate as<br>themselves' | Level 1 - Domain<br>Controller<br>Level 1 - Member Server | Audit:<br>HKEY_LOCAL_MAC<br>HINE\System\CurrentC<br>ontrolSet\Control\Lsa\Fo<br>rceGuest                                                                                                    |
|                                                                                                    |                                                           | Remediation: Computer<br>Configuration\Windows<br>Settings\Security<br>Settings\Local<br>Policies\Security<br>Options\Network access:<br>Sharing and security<br>model for local accounts             |
| Set 'Network security: Allow<br>Local System to use computer<br>identity for NTLM' to 'Enabled'                                       | Level 1 - Domain<br>Controller<br>Level 1 - Member Server | Audit:<br>HKEY_LOCAL_MAC<br>HINE\System\CurrentC<br>ontrolSet\Control\Lsa\U<br>seMachineId                                                                                                    |
|                                                                                                    |                                                           | Remediation: Computer<br>Configuration\Windows<br>Settings\Security<br>Settings\Local<br>Policies\Security<br>Options\Network<br>security: Allow Local<br>System to use computer<br>identity for NTLM |

| Set 'Network security: Allow   | Level 1 - Domain          | Audit:                                             |  |
|--------------------------------|---------------------------|----------------------------------------------------|--|
| LocalSystem NULL session       | Controller                | HKEY_LOCAL_MAC                                     |  |
| Tanback to Disabled            | Level I - Mellider Server | ontrolSet\Control\Lsa\M                            |  |
|                                |                           | SV1_0\allownullsessionf                            |  |
|                                |                           | allback                                            |  |
|                                |                           | Remediation: Computer                              |  |
|                                |                           | Configuration\Windows                              |  |
|                                |                           | Settings\Security                                  |  |
|                                |                           | Settings\Local                                     |  |
|                                |                           | Policies\Security                                  |  |
|                                |                           | security: Allow                                    |  |
|                                |                           | LocalSystem NULL                                   |  |
|                                |                           | session fallback                                   |  |
| Set 'Network Security: Allow   | Level 1 - Domain          | Audit:                                             |  |
| PKU2U authentication requests  | Controller                | HKEY_LOCAL_MAC                                     |  |
| to this computer to use online | Level I - Member Server   | HINE\System\CurrentC                               |  |
| identifies to Disabled         |                           | u2u\AllowOnlineID                                  |  |
|                                |                           |                                                    |  |
|                                |                           | Remediation: Computer                              |  |
|                                |                           | Configuration\Windows                              |  |
|                                |                           | Settings\Security                                  |  |
|                                |                           | Policies\Security                                  |  |
|                                |                           | <b>Options</b> \Network                            |  |
|                                |                           | Security: Allow PKU2U                              |  |
|                                |                           | authentication requests                            |  |
|                                |                           | to this computer to use                            |  |
| Set 'Network Security:         | Level 1 - Domain          | Audit:                                             |  |
| Configure encryption types     | Controller                | HKEY_LOCAL_MAC                                     |  |
| allowed for Kerberos' to       | Level 1 - Member Server   | HINE\Software\Microso                              |  |
| 'RC4\AES128\AES256\Future      |                           | ft\Windows\CurrentVers                             |  |
| types                          |                           | 10n\Policies\System\Ker<br>beros\Parameters\Suppor |  |
|                                |                           | tedEncryptionTypes                                 |  |
|                                |                           | to a line i priori i pros                          |  |
|                                |                           | Remediation: Computer                              |  |
|                                |                           | Configuration\Windows                              |  |
|                                |                           | Settings\Security                                  |  |
|                                |                           | Policies/Security                                  |  |
|                                |                           | Options\Network                                    |  |
|                                |                           | Security: Configure                                |  |
|                                |                           | encryption types allowed                           |  |
| Set 'Network security: Do not  | Level 1 - Domain          | 10r Kerberos                                       |  |
| store LAN Manager hash value   | Controller                | HKEY_LOCAL_MAC                                     |  |

| on next password change' to<br>'Enabled'                                                                           | Level 1 - Member Server                                   | HINE\System\CurrentC<br>ontrolSet\Control\Lsa\N<br>oLMHash<br>Remediation: Computer<br>Configuration\Windows<br>Settings\Security<br>Settings\Local<br>Policies\Security<br>Options\Network<br>security: Do not store<br>LAN Manager hash<br>value on next password<br>change        |
|----------------------------------------------------------------------------------------------------|-----------------------------------------------------------|----------------------------------------------------------------------------------------------------|
| Set 'Network security: Force<br>logoff when logon hours expire'<br>to 'Enabled'                                    | Level 1 - Domain<br>Controller<br>Level 1 - Member Server | Remediation:ComputerConfiguration\Windows Settings\SecuritySettings\LocalPolicies\SecurityOptions\Networksecurity: Force logoffwhen logon hoursexpire                                                                                                    |
| Set 'Network security: LAN<br>Manager authentication level' to<br>'Send NTLMv2 response only.<br>Refuse LM & NTLM' | Level 1 - Domain<br>Controller<br>Level 1 - Member Server | Audit:<br>HKEY_LOCAL_MAC<br>HINE\System\CurrentC<br>ontrolSet\Control\Lsa\L<br>mCompatibilityLevel<br>Remediation: Computer<br>Configuration\Windows<br>Settings\Security<br>Settings\Local<br>Policies\Security<br>Options\Network<br>security: LAN Manager<br>authentication level |
| Set 'Network security: LDAP<br>client signing requirements' to<br>'Negotiate signing' or higher                    | Level 1 - Domain<br>Controller<br>Level 1 - Member Server | Audit:<br>HKEY_LOCAL_MAC<br>HINE\System\CurrentC<br>ontrolSet\Services\LDA<br>P\LDAPClientIntegrity<br>Remediation: Computer<br>Configuration\Windows<br>Settings\Security<br>Settings\Local<br>Policies\Security<br>Options\Network                                                 |

|                                                                                                    |                                                           | security: LDAP client<br>signing requirements                                                                                    |
|----------------------------------------------------------------------------------------------------|-----------------------------------------------------------|----------------------------------------------------------------------------------------------------|
| Set 'Network security:                                                                                                    | Level 1 - Domain                                          | Audit                                                                                                    |
| Minimum session security for<br>NTLM SSP based (including<br>secure RPC) clients' to 'Require<br>NTLMv2 session<br>security,Require 128-bit<br>encryption'            | Controller<br>Level 1 - Member Server                     | HKEY_LOCAL_MAC<br>HINE\System\CurrentC<br>ontrolSet\Control\Lsa\M<br>SV1_0\NTLMMinClient<br>Sec                                  |
|                                                                                                    |                                                           | Remediation: Computer<br>Configuration\Windows<br>Settings\Security                                                              |
|                                                                                                    |                                                           | Policies\Security<br>Options\Network                                                                                             |
|                                                                                                    |                                                           | session security for<br>NTLM SSP based<br>(including secure RPC)                                                                 |
| Set 'Network security:<br>Minimum session security for<br>NTLM SSP based (including<br>secure RPC) servers' to 'Require<br>NTLMv2 session<br>security,Require 128-bit | Level 1 - Domain<br>Controller<br>Level 1 - Member Server | Audit:<br>HKEY_LOCAL_MAC<br>HINE\System\CurrentC<br>ontrolSet\Control\Lsa\M<br>SV1_0\NTLMMinServe<br>rSec                        |
| encryption                                                                                                    |                                                           | Remediation: Computer<br>Configuration\Windows<br>Settings\Security                                                              |
|                                                                                                    |                                                           | Policies\Security<br>Options\Network<br>security: Minimum<br>session security for<br>NTLM SSP based                              |
|                                                                                                    |                                                           | (including secure RPC)<br>servers                                                                                                |
| Set 'Recovery console: Allow<br>automatic administrative logon'<br>to 'Disabled'                                                                                      | Level 1 - Domain<br>Controller<br>Level 1 - Member Server | Audit:<br>HKEY_LOCAL_MAC<br>HINE\Software\Microso<br>ft\Windows<br>NT\CurrentVersion\Setu<br>p\RecoveryConsole\secu<br>ritylevel |
|                                                                                                    |                                                           | Remediation: Computer<br>Configuration\Windows<br>Settings\Security                                                              |

|                                                                                                    |                                                           | Settings\Local<br>Policies\Security<br>Options\Recovery<br>console: Allow                                                                                                    |
|----------------------------------------------------------------------------------------------------|-----------------------------------------------------------|----------------------------------------------------------------------------------------------------|
|                                                                                                    |                                                           | automatic administrative                                                                                                    |
| Set 'Recovery console: Allow<br>floppy copy and access to all<br>drives and all folders' to<br>'Disabled' | Level 1 - Domain<br>Controller<br>Level 1 - Member Server | Audit:<br>HKEY_LOCAL_MAC<br>HINE\Software\Microso<br>ft\Windows<br>NT\CurrentVersion\Setu<br>p\RecoveryConsole\setc<br>ommand                                                                                                    |
|                                                                                                    |                                                           | Remediation: Computer<br>Configuration\Windows<br>Settings\Security<br>Settings\Local<br>Policies\Security<br>Options\Recovery<br>console: Allow floppy<br>copy and access to all<br>drives and all folders                                                                                                    |
| Set 'Shutdown: Allow system to<br>be shut down without having to<br>log on' to 'Disabled'                 | Level 1 - Domain<br>Controller<br>Level 1 - Member Server | Audit:<br>HKEY_LOCAL_MAC<br>HINE\Software\Microso<br>ft\Windows\CurrentVers<br>ion\Policies\System\Shut<br>downWithoutLogon<br>Remediation: Computer<br>Configuration\Windows<br>Settings\Security<br>Settings\Local<br>Policies\Security<br>Options\Shutdown:<br>Allow system to be shut<br>down without having to<br>log on |
| Set 'System objects: Require<br>case insensitivity for non-<br>Windows subsystems' to<br>'Enabled'        | Level 1 - Domain<br>Controller<br>Level 1 - Member Server | Audit:<br>HKEY_LOCAL_MAC<br>HINE\System\CurrentC<br>ontrolSet\Control\Sessio<br>n<br>Manager\Kernel\ObCase<br>Insensitive<br>Remediation: Computer<br>Configuration\Windows<br>Settings\Security<br>Settings\Local                                                                                                    |

|                                 |                         | Policies\Security           |
|---------------------------------|-------------------------|-----------------------------|
|                                 |                         | Options\System objects:     |
|                                 |                         | Require case                |
|                                 |                         | insensitivity for non-      |
|                                 |                         | Windows subsystems          |
| Set 'System objects: Strengthen | Level 1 - Domain        | Audit:                      |
| default permissions of internal | Controller              | HKEY LOCAL MAC              |
| system objects (e.g. Symbolic   | Level 1 - Member Server | HINE\System\CurrentC        |
| Links)' to 'Enabled'            |                         | ontrolSet/Control/Sessio    |
| Links) to Lindoled              |                         | n n                         |
|                                 |                         | II<br>Managar/DrotactionMod |
|                                 |                         | Wanager \F TotectionWood    |
|                                 |                         | e                           |
|                                 |                         |                             |
|                                 |                         | Remediation: Computer       |
|                                 |                         | Configuration\Windows       |
|                                 |                         | Settings\Security           |
|                                 |                         | Settings\Local              |
|                                 |                         | Policies\Security           |
|                                 |                         | Options\System objects:     |
|                                 |                         | Strengthen default          |
|                                 |                         | permissions of internal     |
|                                 |                         | system objects (e.g.        |
|                                 |                         | Symbolic Links)             |
| Set 'User Account Control:      | Level 1 - Domain        | Audit:                      |
| Admin Approval Mode for the     | Controller              | HKEY LOCAL MAC              |
| Built-in Administrator account' | Level 1 - Member Server | HINE\Software\Microso       |
| to 'Enabled'                    |                         | ft\Windows\CurrentVers      |
|                                 |                         | ion/Policies/System/Filte   |
|                                 |                         | rAdministratorToken         |
|                                 |                         |                             |
|                                 |                         | Remediation: Computer       |
|                                 |                         | Configuration/Windows       |
|                                 |                         | Settings/Security           |
|                                 |                         | Settings/Local              |
|                                 |                         | Policies/Security           |
|                                 |                         | Options/User Account        |
|                                 |                         | Control: Admin              |
|                                 |                         | Control: Admin              |
|                                 |                         | Approval Mode for the       |
|                                 |                         | Built-in Administrator      |
|                                 |                         |                             |
| Set User Account Control:       | Level I - Domain        | Audit:                      |
| Allow UIAccess applications to  | Controller              | HKEY_LOCAL_MAC              |
| prompt for elevation without    | Level 1 - Member Server | HINE\SOFTWARE\Mic           |
| using the secure desktop' to    |                         | rosoft\Windows\Current      |
| 'Disabled'                      |                         | Version\Policies\System     |
|                                 |                         | \EnableUIADesktopTog        |
|                                 |                         | gle                         |
|                                 |                         |                             |
|                                 |                         | Remediation: Computer       |
|                                 |                         | Configuration\Windows       |
|                                 |                         | Settings\Security           |

|                                                                                                    |                                                           | Settings\Local<br>Policies\Security<br>Options\User Account<br>Control: Allow<br>UIAccess applications to<br>prompt for elevation<br>without using the secure<br>desktop                                  |  |
|----------------------------------------------------------------------------------------------------|-----------------------------------------------------------|----------------------------------------------------------------------------------------------------|--|
| Set 'User Account Control:<br>Behavior of the elevation<br>prompt for administrators in<br>Admin Approval Mode' to<br>'Prompt for consent on the<br>secure desktop' | Level 1 - Domain<br>Controller<br>Level 1 - Member Server | Audit:<br>HKEY_LOCAL_MAC<br>HINE\Software\Microso<br>ft\Windows\CurrentVers<br>ion\Policies\System\Con<br>sentPromptBehaviorAd<br>min<br>Remediation: Computer                                            |  |
|                                                                                                    |                                                           | Configuration\Windows<br>Settings\Security<br>Settings\Local<br>Policies\Security<br>Options\User Account<br>Control: Behavior of the<br>elevation prompt for<br>administrators in Admin<br>Approval Mode |  |
| Set 'User Account Control:<br>Behavior of the elevation<br>prompt for standard users' to<br>'Automatically deny elevation<br>requests'                              | Level 1 - Domain<br>Controller<br>Level 1 - Member Server | Audit:<br>HKEY_LOCAL_MAC<br>HINE\Software\Microso<br>ft\Windows\CurrentVers<br>ion\Policies\System\Con<br>sentPromptBehaviorUse<br>r                                                                      |  |
|                                                                                                    |                                                           | Remediation: Computer<br>Configuration\Windows<br>Settings\Security<br>Settings\Local<br>Policies\Security<br>Options\User Account<br>Control: Behavior of the<br>elevation prompt for<br>standard users  |  |
| Set 'User Account Control:<br>Detect application installations<br>and prompt for elevation' to<br>'Enabled'                                                         | Level 1 - Domain<br>Controller<br>Level 1 - Member Server | Audit:<br>HKEY_LOCAL_MAC<br>HINE\Software\Microso<br>ft\Windows\CurrentVers<br>ion\Policies\System\Ena<br>bleInstallerDetection                                                                           |  |

| Set 'User Account Control:<br>Only elevate UIAccess                                                         | Level 1 - Domain<br>Controller                            | Remediation: Computer<br>Configuration\Windows<br>Settings\Security<br>Settings\Local<br>Policies\Security<br>Options\User Account<br>Control: Detect<br>                                                                                                    |
|----------------------------------------------------------------------------------------------------|-----------------------------------------------------------|----------------------------------------------------------------------------------------------------|
| applications that are installed in<br>secure locations' to 'Enabled'                                        | Level 1 - Member Server                                   | HINE\Software\Microso<br>ft\Windows\CurrentVers<br>ion\Policies\System\Ena<br>bleSecureUIAPaths<br>Remediation: Computer<br>Configuration\Windows<br>Settings\Security<br>Settings\Local<br>Policies\Security<br>Options\User Account<br>Control: Only elevate<br>UIAccess applications<br>that are installed in<br>secure locations |
| Set 'User Account Control: Run<br>all administrators in Admin<br>Approval Mode' to 'Enabled'                | Level 1 - Domain<br>Controller<br>Level 1 - Member Server | Audit:<br>HKEY_LOCAL_MAC<br>HINE\Software\Microso<br>ft\Windows\CurrentVers<br>ion\Policies\System\Ena<br>bleLUA<br>Remediation: Computer<br>Configuration\Windows<br>Settings\Security<br>Settings\Local<br>Policies\Security<br>Options\User Account<br>Control: Run all<br>administrators in Admin<br>Approval Mode               |
| Set 'User Account Control:<br>Switch to the secure desktop<br>when prompting for elevation'<br>to 'Enabled' | Level 1 - Domain<br>Controller<br>Level 1 - Member Server | Audit:<br>HKEY_LOCAL_MAC<br>HINE\Software\Microso<br>ft\Windows\CurrentVers<br>ion\Policies\System\Pro<br>mptOnSecureDesktop<br>Remediation: Computer<br>Configuration\Windows                                                                                                    |

|                                                                                                    |                                                           | Settings\Security<br>Settings\Local<br>Policies\Security<br>Options\User Account<br>Control: Switch to the<br>secure desktop when                                                                                                    |  |
|----------------------------------------------------------------------------------------------------|-----------------------------------------------------------|----------------------------------------------------------------------------------------------------|--|
| Set 'User Account Control:<br>Virtualize file and registry write<br>failures to per-user locations' to<br>'Enabled' | Level 1 - Domain<br>Controller<br>Level 1 - Member Server | prompting for elevation         Audit:         HKEY_LOCAL_MAC         HINE\Software\Microso         ft\Windows\CurrentVers         ion\Policies\System\Ena         bleVirtualization         Remediation: Computer                                    |  |
|                                                                                                    |                                                           | Configuration/Windows<br>Settings\Security<br>Settings\Local<br>Policies\Security<br>Options\User Account<br>Control: Virtualize file<br>and registry write<br>failures to per-user<br>locations                                                      |  |
| Set 'Windows Firewall:<br>Domain: Firewall state' to 'On<br>(recommended)'                                          | Level 1 - Domain<br>Controller<br>Level 1 - Member Server | Audit:<br>HKEY_LOCAL_MAC<br>HINE\Software\Policies\<br>Microsoft\WindowsFire<br>wall\DomainProfile\Ena<br>bleFirewall<br>Remediation: Computer                                                                                                    |  |
|                                                                                                    |                                                           | Configuration/Windows<br>Settings/Security<br>Settings/Windows<br>Firewall with Advanced<br>Security/Windows<br>Firewall with Advanced<br>Security/Windows<br>Firewall<br>Properties/Domain<br>Profile/Windows<br>Firewall: Domain:<br>Firewall state |  |
| Set 'Windows Firewall:<br>Domain: Inbound connections'<br>to 'Block (default)'                                      | Level 1 - Domain<br>Controller<br>Level 1 - Member Server | Audit:<br>HKEY_LOCAL_MAC<br>HINE\Software\Policies\<br>Microsoft\WindowsFire<br>wall\DomainProfile\Def<br>aultInboundAction                                                                                                    |  |

|                                                                                 |                                                           | Remediation: Computer<br>Configuration\Windows<br>Settings\Security<br>Settings\Windows<br>Firewall with Advanced<br>Security\Windows<br>Firewall with Advanced<br>Security\Windows<br>Firewall<br>Properties\Domain<br>Profile\Windows<br>Firewall: Domain;                         |  |
|---------------------------------------------------------------------------------|-----------------------------------------------------------|----------------------------------------------------------------------------------------------------|--|
|                                                                                 |                                                           | Inbound connections                                                                                                    |  |
| Set 'Windows Firewall:<br>Domain: Outbound connections'<br>to 'Allow (default)' | Level 1 - Domain<br>Controller<br>Level 1 - Member Server | Audit:<br>HKEY_LOCAL_MAC<br>HINE\Software\Policies\<br>Microsoft\WindowsFire<br>wall\DomainProfile\Def<br>aultOutboundAction                                                                                                    |  |
|                                                                                 |                                                           | Remediation: Computer<br>Configuration\Windows<br>Settings\Security<br>Settings\Windows<br>Firewall with Advanced<br>Security\Windows<br>Firewall with Advanced<br>Security\Windows<br>Firewall<br>Properties\Domain<br>Profile\Windows<br>Firewall: Domain:<br>Outbound connections |  |
| Set 'Windows Firewall:<br>Domain: Display a notification'<br>to 'Yes (default)' | Level 1 - Domain<br>Controller<br>Level 1 - Member Server | Audit:<br>HKEY_LOCAL_MAC<br>HINE\Software\Policies\<br>Microsoft\WindowsFire<br>wall\DomainProfile\Disa<br>bleNotifications                                                                                                    |  |
|                                                                                 |                                                           | Remediation: Computer<br>Configuration\Windows<br>Settings\Security<br>Settings\Windows<br>Firewall with Advanced<br>Security\Windows<br>Firewall with Advanced<br>Security\Windows<br>Firewall<br>Properties\Domain<br>Profile\Windows                                              |  |

|                                                                                                   |                                                           | Firewall: Domain:                                                                                                    |
|---------------------------------------------------------------------------------------------------|-----------------------------------------------------------|----------------------------------------------------------------------------------------------------|
|                                                                                                   |                                                           | Display a notification                                                                                                    |
| Set 'Windows Firewall:<br>Domain: Allow unicast<br>response' to 'No'                              | Level 1 - Domain<br>Controller<br>Level 1 - Member Server | Audit:<br>HKEY_LOCAL_MAC<br>HINE\Software\Policies\<br>Microsoft\WindowsFire<br>wall\DomainProfile\Disa<br>bleUnicastResponsesTo<br>MulticastBroadcast                                                                                                    |
|                                                                                                   |                                                           | Remediation: Computer<br>Configuration\Windows<br>Settings\Security<br>Settings\Windows<br>Firewall with Advanced<br>Security\Windows<br>Firewall with Advanced<br>Security\Windows<br>Firewall<br>Properties\Domain<br>Profile\Windows<br>Firewall: Domain:<br>Allow unicast response                                                                                                    |
| Set 'Windows Firewall:<br>Domain: Apply local firewall<br>rules' to 'Yes (default)'               | Level 1 - Domain<br>Controller<br>Level 1 - Member Server | Audit:<br>HKEY_LOCAL_MAC<br>HINE\Software\Policies\<br>Microsoft\WindowsFire<br>wall\DomainProfile\Allo<br>wLocalPolicyMerge<br>Remediation: Computer<br>Configuration\Windows<br>Settings\Security<br>Settings\Windows<br>Firewall with Advanced<br>Security\Windows<br>Firewall with Advanced<br>Security\Windows<br>Firewall<br>Properties\Domain<br>Profile\Windows<br>Firewall: Domain:<br>Apply local firewall<br>rules |
| Set 'Windows Firewall:<br>Domain: Apply local<br>connection security rules' to<br>'Yes (default)' | Level 1 - Domain<br>Controller<br>Level 1 - Member Server | Audit:<br>HKEY_LOCAL_MAC<br>HINE\Software\Policies\<br>Microsoft\WindowsFire<br>wall\DomainProfile\Allo<br>wLocalIPsecPolicyMerg<br>e                                                                                                    |

| Set 'Windows Firewall:<br>Domain: Logging: Name' to<br>'%SYSTEMROOT%\System32<br>\logfiles\firewall\domainfw.log' | Level 1 - Domain<br>Controller<br>Level 1 - Member Server | Remediation: Computer<br>Configuration/Windows<br>Settings/Security<br>Settings/Windows<br>Firewall with Advanced<br>Security/Windows<br>Firewall with Advanced<br>Security/Windows<br>Firewall<br>Properties/Domain<br>Profile/Windows<br>Firewall: Domain:<br>Apply local connection<br>security rules<br>Audit:<br>HKEY_LOCAL_MAC<br>HINE/Software\Policies/<br>Microsoft/WindowsFire<br>wall/DomainProfile/Log<br>ging/LogFilePath<br>Remediation:<br>To establish the<br>recommended<br>configuration via GP, set<br>the following UI path to<br>%SYSTEMROOT%/Sys<br>tem32\logfiles\firewall\d<br>omainfw.log<br>Computer<br>Configuration/Windows<br>Settings/Security<br>Settings/Windows<br>Firewall with Advanced<br>Security/Windows<br>Firewall with Advanced<br>Security/Windows<br>Firewall with Advanced<br>Security/Windows<br>Firewall with Advanced<br>Security/Windows<br>Firewall with Advanced<br>Security/Windows<br>Firewall Nomain<br>Profile/Logging/Windo<br>ws Firewall: Domain:<br>Logging: Name |  |
|----------------------------------------------------------------------------------------------------|-----------------------------------------------------------|----------------------------------------------------------------------------------------------------|--|
| Set 'Windows Firewall:<br>Domain: Logging: Size limit<br>(KB)' to '16,384 KB or greater '                         | Level 1 - Domain<br>Controller<br>Level 1 - Member Server | Audit:<br>HKEY_LOCAL_MAC<br>HINE\Software\Policies\<br>Microsoft\WindowsFire                                                                                                    |  |

|                                  |                         | wall\DomainProfile\Log    |  |
|----------------------------------|-------------------------|---------------------------|--|
|                                  |                         | ging/LogEiloSizo          |  |
|                                  |                         | ging\Logimesize           |  |
|                                  |                         | To set all the large      |  |
|                                  |                         | To establish the          |  |
|                                  |                         | recommended               |  |
|                                  |                         | configuration via GP, set |  |
|                                  |                         | the following UI path to  |  |
|                                  |                         | 16,384 KB or greater.     |  |
|                                  |                         |                           |  |
|                                  |                         | Computer                  |  |
|                                  |                         | Configuration\Windows     |  |
|                                  |                         | Settings\Security         |  |
|                                  |                         | Settings\Windows          |  |
|                                  |                         | Firewall with Advanced    |  |
|                                  |                         | Security\Windows          |  |
|                                  |                         | Firewall with Advanced    |  |
|                                  |                         | Security\Windows          |  |
|                                  |                         | Firewall                  |  |
|                                  |                         | Properties\Domain         |  |
|                                  |                         | Profile\Logging\Windo     |  |
|                                  |                         | ws Firewall: Domain:      |  |
|                                  |                         | Logging: Size limit       |  |
|                                  |                         | (KB)                      |  |
| Set 'Windows Firewall:           | Level 1 - Domain        | Audit:                    |  |
| Domain: Logging: Log dropped     | Controller              | HKEY LOCAL MAC            |  |
| nackets' to 'Yes'                | Level 1 - Member Server | HINE\Software\Policies\   |  |
|                                  |                         | Microsoft\WindowsFire     |  |
|                                  |                         | wall\DomainProfile\Log    |  |
|                                  |                         | ging I og Dropped Packet  |  |
|                                  |                         | s                         |  |
|                                  |                         | 5                         |  |
|                                  |                         | Remediation: Computer     |  |
|                                  |                         | Configuration Windows     |  |
|                                  |                         | Sottings Socurity         |  |
|                                  |                         | Settings\Windows          |  |
|                                  |                         | Eirowell with Advanced    |  |
|                                  |                         | Security Windows          |  |
|                                  |                         | Eirowell with Advenced    |  |
|                                  |                         | Security Windows          |  |
|                                  |                         | Security/windows          |  |
|                                  |                         | Properties Domain         |  |
|                                  |                         | Profile/Logging/Winds     |  |
|                                  |                         |                           |  |
|                                  |                         | ws Firewall: Domain:      |  |
|                                  |                         | Logging: Log aropped      |  |
|                                  |                         | packets                   |  |
| Set Windows Firewall:            | Level I - Domain        | Audit:                    |  |
| Domain: Logging: Log             | Controller              | HKEY_LOCAL_MAC            |  |
| successful connections' to 'Yes' | Level I - Member Server | HINE\Software\Policies\   |  |
|                                  |                         | Microsoft\WindowsFire     |  |
|                                  |                         | wall\DomainProfile\Log    |  |

| -                                                         |                                                                                                    |                                                                                                    |
|-----------------------------------------------------------|----------------------------------------------------------------------------------------------------|----------------------------------------------------------------------------------------------------|
|                                                           | ging\LogSuccessfulCon<br>nections                                                                                                    |                                                                                                    |
|                                                           | Remediation: Computer<br>Configuration/Windows<br>Settings\Security<br>Settings\Windows<br>Firewall with Advanced<br>Security\Windows<br>Firewall with Advanced<br>Security\Windows<br>Firewall<br>Properties\Domain<br>Profile\Logging\Windo                                       |                                                                                                    |
|                                                           | ws Firewall: Domain:<br>Logging: Log successful                                                                                                    |                                                                                                    |
|                                                           | connections                                                                                                    |                                                                                                    |
| Level 1 - Domain<br>Controller<br>Level 1 - Member Server | Audit:<br>HKEY_LOCAL_MAC<br>HINE\Software\Policies\<br>Microsoft\WindowsFire<br>wall\PrivateProfile\Enab<br>leFirewall                                                                                                    |                                                                                                    |
| Level 1 Domein                                            | Remediation:<br>Computer<br>Configuration\Windows<br>Settings\Security<br>Settings\Windows<br>Firewall with Advanced<br>Security\Windows<br>Firewall with Advanced<br>Security\Windows<br>Firewall<br>Properties\Private<br>Profile\Windows<br>Firewall: Private:<br>Firewall state |                                                                                                    |
| Level 1 - Domain<br>Controller<br>Level 1 - Member Server | Audit:<br>HKEY_LOCAL_MAC<br>HINE\Software\Policies\<br>Microsoft\WindowsFire<br>wall\PrivateProfile\Defa<br>ultInboundAction<br>Remediation: To<br>establish the<br>recommended<br>configuration via GP, set<br>the following LI path to                                            |                                                                                                    |
|                                                           | Level 1 - Domain<br>Controller<br>Level 1 - Member Server                                                                                                    | ging\LogSuccessfulCon<br>nectionsRemediation: Computer<br>Configuration\Windows<br>Settings\Security<br>Settings\Windows<br>Firewall with Advanced<br>Security\Windows<br>Firewall with Advanced<br>Security\Windows<br>FirewallLevel 1 - Domain<br>ControllerLevel 1 - Member ServerLevel 1 - Member ServerMicrosoft\Windows<br>FirewallRemediation:<br>Configuration\Windows<br>FirewallLevel 1 - Member ServerLevel 1 - Member ServerLevel 1 - Member ServerLevel 1 - Member ServerLevel 1 - Member ServerLevel 1 - Member ServerLevel 1 - Member ServerMicrosoft\Windows<br>FirewallRemediation:<br>Configuration\Windows<br>FirewallRemediation:<br>Configuration\Windows<br>FirewallRemediation:<br>Configuration\Windows<br>Firewall with Advanced<br>Security\Windows<br>Firewall with Advanced<br>Security\W |

|                                                                                  |                                                           | Computer<br>Configuration\Windows<br>Settings\Security<br>Settings\Windows<br>Firewall with Advanced<br>Security\Windows<br>Firewall with Advanced<br>Security\Windows<br>Firewall<br>Properties\Private<br>Profile\Windows<br>Firewall: Private:<br>Inbound connections |  |
|----------------------------------------------------------------------------------|-----------------------------------------------------------|----------------------------------------------------------------------------------------------------|--|
| Set 'Windows Firewall: Private:                                                  | Level 1 - Domain                                          | Audit:                                                                                                    |  |
| Outbound connections' to<br>'Allow (default)'                                    | Controller<br>Level 1 - Member Server                     | HKEY_LOCAL_MAC<br>HINE\Software\Policies\<br>Microsoft\WindowsFire<br>wall\PrivateProfile\Defa<br>ultOutboundAction                                                                                                    |  |
|                                                                                  |                                                           | Remediation:<br>To establish the<br>recommended<br>configuration via GP, set<br>the following UI path to<br>Allow (default).                                                                                                    |  |
|                                                                                  |                                                           | Computer<br>Configuration\Windows<br>Settings\Security<br>Settings\Windows<br>Firewall with Advanced<br>Security\Windows<br>Firewall with Advanced<br>Security\Windows<br>Firewall<br>Properties\Private<br>Profile\Windows<br>Firewall: Private:                        |  |
| Set 'Windows Firewall: Private:<br>Display a notification' to 'Yes<br>(default)' | Level 1 - Domain<br>Controller<br>Level 1 - Member Server | Outbound connections         Audit:         HKEY_LOCAL_MAC         HINE\Software\Policies\         Microsoft\WindowsFire         wall\PrivateProfile\Disa         bleNotifications         Remediation:         To establish the                                         |  |

|                                                                                      |                                                           | configuration via GP, set<br>the following UI path to<br>Yes (default).                                                                                                    |  |
|--------------------------------------------------------------------------------------|-----------------------------------------------------------|----------------------------------------------------------------------------------------------------|--|
|                                                                                      |                                                           | Computer<br>Configuration\Windows<br>Settings\Security<br>Settings\Windows<br>Firewall with Advanced<br>Security\Windows<br>Firewall with Advanced<br>Security\Windows<br>Firewall<br>Properties\Private<br>Profile\Windows<br>Firewall: Private:<br>Display a notification |  |
| Set 'Windows Firewall: Private:                                                      | Level 1 - Domain                                          | Audit:                                                                                                    |  |
| Allow unicast response' to 'No'                                                      | Controller<br>Level 1 - Member Server                     | HKEY_LOCAL_MAC<br>HINE\Software\Policies\<br>Microsoft\WindowsFire<br>wall\PrivateProfile\Disa<br>bleUnicastResponsesTo<br>MulticastBroadcast                                                                                                    |  |
|                                                                                      |                                                           | Remediation: Computer<br>Configuration\Windows<br>Settings\Security                                                                                                    |  |
|                                                                                      |                                                           | Settings\Windows<br>Firewall with Advanced                                                                                                    |  |
|                                                                                      |                                                           | Security\Windows<br>Firewall with Advanced                                                                                                    |  |
|                                                                                      |                                                           | Security\Windows                                                                                                    |  |
|                                                                                      |                                                           | Properties\Private<br>Profile\Windows<br>Firewall: Private: Allow                                                                                                    |  |
| Set 'Windows Firewall: Private:<br>Apply local firewall rules' to<br>'Yes (default)' | Level 1 - Domain<br>Controller<br>Level 1 - Member Server | Audit:<br>HKEY_LOCAL_MAC<br>HINE\Software\Policies\<br>Microsoft\WindowsFire<br>wall\PrivateProfile\Allo<br>wLocalPolicyMerge                                                                                                    |  |
|                                                                                      |                                                           | Remediation: Computer<br>Configuration\Windows<br>Settings\Security<br>Settings\Windows<br>Firewall with Advanced<br>Security\Windows                                                                                                    |  |

|                                   |                         | Firewall with Advanced    |  |
|-----------------------------------|-------------------------|---------------------------|--|
|                                   |                         | Security\Windows          |  |
|                                   |                         | Firewall                  |  |
|                                   |                         | Properties\Private        |  |
|                                   |                         | Profile\Windows           |  |
|                                   |                         | Firewall: Private: Apply  |  |
|                                   |                         | local firewall rules      |  |
| Set 'Windows Firewall: Private:   | Level 1 - Domain        | Audit:                    |  |
| Apply local connection security   | Controller              | HKEY_LOCAL_MAC            |  |
| rules' to 'Yes (default)'         | Level 1 - Member Server | HINE\Software\Policies\   |  |
|                                   |                         | Microsoft\WindowsFire     |  |
|                                   |                         | wall\PrivateProfile\Allo  |  |
|                                   |                         | wLocalIPsecPolicyMerg     |  |
|                                   |                         | e                         |  |
|                                   |                         |                           |  |
|                                   |                         | Remediation: Computer     |  |
|                                   |                         | Configuration\Windows     |  |
|                                   |                         | Settings\Security         |  |
|                                   |                         | Settings\Windows          |  |
|                                   |                         | Firewall with Advanced    |  |
|                                   |                         | Security\Windows          |  |
|                                   |                         | Firewall with Advanced    |  |
|                                   |                         | Security\Windows          |  |
|                                   |                         | Firewall                  |  |
|                                   |                         | Properties\Private        |  |
|                                   |                         | Profile\Windows           |  |
|                                   |                         | Firewall: Private: Apply  |  |
|                                   |                         | local connection security |  |
|                                   |                         | rules                     |  |
| Set 'Windows Firewall: Private:   | Level 1 - Domain        | Audit:                    |  |
| Logging: Name' to                 | Controller              | HKEY_LOCAL_MAC            |  |
| '%SYSTEMROOT%\System32            | Level 1 - Member Server | HINE\Software\Policies\   |  |
| \logfiles\firewall\privatefw.log' |                         | Microsoft\WindowsFire     |  |
|                                   |                         | wall\PrivateProfile\Logg  |  |
|                                   |                         | ing\LogFilePath           |  |
|                                   |                         | Remediation:              |  |
|                                   |                         |                           |  |
|                                   |                         | To establish the          |  |
|                                   |                         | recommended               |  |
|                                   |                         | configuration via GP, set |  |
|                                   |                         | the following UI path to  |  |
|                                   |                         | %SYSTEMROOT%\Sys          |  |
|                                   |                         | tem32\logfiles\firewall\p |  |
|                                   |                         | rivatefw.log.             |  |
|                                   |                         | Computer                  |  |
|                                   |                         | Configuration\Windows     |  |
|                                   |                         | Settings                  |  |
|                                   |                         | Settings\Windows          |  |
|                                   |                         | Firewall with Advanced    |  |

|                                                                                           |                                                           | Security\Windows<br>Firewall with Advanced<br>Security\Windows<br>Firewall<br>Properties\Private                                                                                                    |  |
|-------------------------------------------------------------------------------------------|-----------------------------------------------------------|----------------------------------------------------------------------------------------------------|--|
|                                                                                           |                                                           | Profile\Logging\Windo<br>ws Firewall: Private:                                                                                                    |  |
| Set 'Windows Firewall: Private:<br>Logging: Size limit (KB)' to<br>'16,384 KB or greater' | Level 1 - Domain<br>Controller<br>Level 1 - Member Server | Audit:<br>HKEY_LOCAL_MAC<br>HINE\Software\Policies\<br>Microsoft\WindowsFire<br>wall\PrivateProfile\Logg<br>ing\LogFileSize                                                                                                    |  |
|                                                                                           |                                                           | Remediation: Computer<br>Configuration\Windows<br>Settings\Security<br>Settings\Windows<br>Firewall with Advanced<br>Security\Windows<br>Firewall with Advanced<br>Security\Windows<br>Firewall<br>Properties\Private<br>Profile\Logging\Windo<br>ws Firewall: Private:<br>Logging: Size limit |  |
|                                                                                           |                                                           | (KB)                                                                                                    |  |
| Set 'Windows Firewall: Private:<br>Logging: Log dropped packets'<br>to 'Yes'              | Level 1 - Domain<br>Controller<br>Level 1 - Member Server | Audit:<br>HKEY_LOCAL_MAC<br>HINE\Software\Policies\<br>Microsoft\WindowsFire<br>wall\PrivateProfile\Logg<br>ing\LogDroppedPackets                                                                                                    |  |
|                                                                                           |                                                           | Remediation: Computer<br>Configuration\Windows<br>Settings\Security<br>Settings\Windows<br>Firewall with Advanced<br>Security\Windows<br>Firewall with Advanced<br>Security\Windows<br>Firewall<br>Properties\Private<br>Profile\Logging\Windo<br>ws Firewall: Private:                        |  |
|                                                                                           |                                                           | packets                                                                                                    |  |

| Set 'Windows Firewall: Private: | Level 1 - Domain        | Audit:                    |  |
|---------------------------------|-------------------------|---------------------------|--|
| Logging: Log successful         | Controller              | HKEY_LOCAL MAC            |  |
| connections' to 'Yes'           | Level 1 - Member Server | HINE\Software\Policies\   |  |
|                                 |                         | Microsoft\WindowsFire     |  |
|                                 |                         | wall\PrivateProfile\Logg  |  |
|                                 |                         | ing\LogSuccessfulConne    |  |
|                                 |                         | ctions                    |  |
|                                 |                         | ctions                    |  |
|                                 |                         | Remediation:              |  |
|                                 |                         | Computer                  |  |
|                                 |                         | Configuration             |  |
|                                 |                         | Settings\Security         |  |
|                                 |                         | Settings\Windows          |  |
|                                 |                         | Firewall with Advanced    |  |
|                                 |                         | Security Windows          |  |
|                                 |                         | Firewall with Advanced    |  |
|                                 |                         | Security Windows          |  |
|                                 |                         | Firewall                  |  |
|                                 |                         | Properties Private        |  |
|                                 |                         | Profile/Logging/Windo     |  |
|                                 |                         | ws Firewall: Private:     |  |
|                                 |                         | Logging: Log successful   |  |
|                                 |                         | connections               |  |
| Set 'Windows Firewall: Public:  | Level 1 - Domain        | Audit:                    |  |
| Firewall state' to 'On          | Controller              | HKEY LOCAL MAC            |  |
| (recommended)'                  | Level 1 - Member Server | HINE Software Policies    |  |
| (recommended)                   | Lever 1 - Member Server | Microsoft/WindowsFire     |  |
|                                 |                         | wall\PublicProfile\Enabl  |  |
|                                 |                         | eFirewall                 |  |
|                                 |                         | ernewan                   |  |
|                                 |                         | Remediation: Computer     |  |
|                                 |                         | Configuration Windows     |  |
|                                 |                         | Settings\Security         |  |
|                                 |                         | Settings\Windows          |  |
|                                 |                         | Firewall with Advanced    |  |
|                                 |                         | Security/Windows          |  |
|                                 |                         | Firewall with Advanced    |  |
|                                 |                         | Security/Windows          |  |
|                                 |                         | Firewall                  |  |
|                                 |                         | Properties Public         |  |
|                                 |                         | Profile/Windows           |  |
|                                 |                         | Firewall: Public:         |  |
|                                 |                         | Firewall state            |  |
| Set 'Windows Firewall' Public'  | Level 1 - Domain        | Andit                     |  |
| Inbound connections' to 'Block  | Controller              | HKEY LOCAL MAC            |  |
| (default)'                      | Level 1 - Member Server | HINE\Software\Policies    |  |
|                                 |                         | Microsoft/WindowsFire     |  |
|                                 |                         |                           |  |
|                                 |                         | wall/PublicProtile/Detail |  |
|                                 |                         | wall\PublicProfile\Defau  |  |

|                                  |                         | Remediation: Computer    |  |
|----------------------------------|-------------------------|--------------------------|--|
|                                  |                         | Configuration            |  |
|                                  |                         | Configuration windows    |  |
|                                  |                         | Settings\Security        |  |
|                                  |                         | Settings\Windows         |  |
|                                  |                         | Firewall with Advanced   |  |
|                                  |                         | Compiled Win dome        |  |
|                                  |                         | Security\windows         |  |
|                                  |                         | Firewall with Advanced   |  |
|                                  |                         | Security\Windows         |  |
|                                  |                         | Firewall                 |  |
|                                  |                         |                          |  |
|                                  |                         | Properties\Public        |  |
|                                  |                         | Profile\Windows          |  |
|                                  |                         | Firewall: Public:        |  |
|                                  |                         | Inbound connections      |  |
|                                  | L LL D '                |                          |  |
| Set Windows Firewall: Public:    | Level I - Domain        | Audit:                   |  |
| Outbound connections' to         | Controller              | HKEY_LOCAL_MAC           |  |
| 'Allow (default)'                | Level 1 - Member Server | HINE\Software\Policies\  |  |
|                                  |                         | Microsoft/WindowsFire    |  |
|                                  |                         |                          |  |
|                                  |                         | wall\PublicProfile\Defau |  |
|                                  |                         | ltOutboundAction         |  |
|                                  |                         |                          |  |
|                                  |                         | Remediation: Computer    |  |
|                                  |                         | C C VV 1                 |  |
|                                  |                         | Configuration windows    |  |
|                                  |                         | Settings                 |  |
|                                  |                         | Settings\Windows         |  |
|                                  |                         | Firewall with Advanced   |  |
|                                  |                         |                          |  |
|                                  |                         | Security\Windows         |  |
|                                  |                         | Firewall with Advanced   |  |
|                                  |                         | Security\Windows         |  |
|                                  |                         | Firewall                 |  |
|                                  |                         |                          |  |
|                                  |                         | Properties\Public        |  |
|                                  |                         | Profile\Windows          |  |
|                                  |                         | Firewall: Public:        |  |
|                                  |                         | Outhound connections     |  |
|                                  | L 11 D :                |                          |  |
| Set Windows Firewall: Public:    | Level I - Domain        | Audit:                   |  |
| Display a notification' to 'Yes' | Controller              | HKEY_LOCAL_MAC           |  |
|                                  | Level 1 - Member Server | HINE\Software\Policies\  |  |
|                                  |                         | Microsoft Windows Fire   |  |
|                                  |                         |                          |  |
|                                  |                         | wall\PublicProfile\Disab |  |
|                                  |                         | leNotifications          |  |
|                                  |                         |                          |  |
|                                  |                         | Remediation: Computer    |  |
|                                  |                         | Configuration. Computer  |  |
|                                  |                         | Configuration\Windows    |  |
|                                  |                         | Settings\Security        |  |
|                                  |                         | Settings\Windows         |  |
|                                  |                         | Firewall with Advanced   |  |
|                                  |                         | Constant With Auvanceu   |  |
|                                  |                         | Security\windows         |  |
|                                  |                         | Firewall with Advanced   |  |
|                                  |                         | Security\Windows         |  |
|                                  |                         | Firewall                 |  |
|                                  |                         | Duonoutice Desk12        |  |
|                                  |                         | Properties\Public        |  |
|                                  |                         | Profile\Windows          |  |

|                                 |                         | Firewall: Public: Display |
|---------------------------------|-------------------------|---------------------------|
|                                 |                         | a notification            |
| Set 'Windows Firewall: Public:  | Level 1 - Domain        | Audit:                    |
| Allow unicast response' to 'No' | Controller              | HKEY_LOCAL_MAC            |
|                                 | Level 1 - Member Server | HINE\Software\Policies\   |
|                                 |                         | Microsoft\WindowsFire     |
|                                 |                         | wall\PublicProfile\Disab  |
|                                 |                         | leUnicastResponsesToM     |
|                                 |                         | ulticastBroadcast         |
|                                 |                         |                           |
|                                 |                         | Remediation: Computer     |
|                                 |                         | Configuration             |
|                                 |                         | Settings\Security         |
|                                 |                         | Settings\Windows          |
|                                 |                         | Firewall with Advanced    |
|                                 |                         | Security/Windows          |
|                                 |                         | Firewall with Advanced    |
|                                 |                         | Security\Windows          |
|                                 |                         | Firewall                  |
|                                 |                         | Properties\Public         |
|                                 |                         | Profile\Windows           |
|                                 |                         | Firewall: Public: Allow   |
|                                 |                         | unicast response          |
| Set 'Windows Firewall: Public:  | Level 1 - Domain        | Audit:                    |
| Apply local firewall rules' to  | Controller              | HKEY_LOCAL_MAC            |
| 'Yes (default)'                 | Level 1 - Member Server | HINE\Software\Policies\   |
|                                 |                         | Microsoft\WindowsFire     |
|                                 |                         | wall\PublicProfile\Allow  |
|                                 |                         | LocalPolicyMerge          |
|                                 |                         |                           |
|                                 |                         | Remediation: Computer     |
|                                 |                         | Configuration\Windows     |
|                                 |                         | Settings\Security         |
|                                 |                         | Settings\Windows          |
|                                 |                         | Firewall with Advanced    |
|                                 |                         | Security\Windows          |
|                                 |                         | Firewall with Advanced    |
|                                 |                         | Security\Windows          |
|                                 |                         | Firewall                  |
|                                 |                         | Properties\Public         |
|                                 |                         | Profile/Windows           |
|                                 |                         | Firewall: Public: Apply   |
| Cod WV's doesn't F' 11 D 11'    | Land 1 Day              | local firewall rules      |
| Set Windows Firewall: Public:   | Level I - Domain        | Audit:                    |
| Apply local connection security | Lough 1 Momber Server   | INE I_LUCAL_WAU           |
|                                 | Level 1 - Member Server | Microsoft/WindowsEiro     |
|                                 |                         | well\DublicDrefile\Allow  |
|                                 |                         | wan\rubicrioine\Anow      |
|                                 |                         | Locan see oneyweige       |
| 1                               | 1                       |                           |

|                                  |                         | Pamadiation: Computer     |  |
|----------------------------------|-------------------------|---------------------------|--|
|                                  |                         | C C VV                    |  |
|                                  |                         | Configuration\Windows     |  |
|                                  |                         | Settings                  |  |
|                                  |                         | Settings\Windows          |  |
|                                  |                         | Firewall with Advanced    |  |
|                                  |                         | Security\Windows          |  |
|                                  |                         | Firewall with Advanced    |  |
|                                  |                         | Constitution Advanced     |  |
|                                  |                         | Security\windows          |  |
|                                  |                         | Firewall                  |  |
|                                  |                         | Properties\Public         |  |
|                                  |                         | Profile\Windows           |  |
|                                  |                         | Firewall: Public: Apply   |  |
|                                  |                         | local connection security |  |
|                                  |                         | rulos                     |  |
|                                  |                         | Tules                     |  |
| Set 'Windows Firewall: Public:   | Level I - Domain        | Audit:                    |  |
| Logging: Name' to                | Controller              | HKEY_LOCAL_MAC            |  |
| '%SYSTEMROOT%\System32           | Level 1 - Member Server | HINE\Software\Policies\   |  |
| \logfiles\firewall\publicfw.log' |                         | Microsoft\WindowsFire     |  |
| hogenes (men mill some miss      |                         | wall\PublicProfile\Loggi  |  |
|                                  |                         | wan't uoner forne (Loggi  |  |
|                                  |                         | ng\Logrneraui             |  |
|                                  |                         |                           |  |
|                                  |                         | Remediation: Computer     |  |
|                                  |                         | Configuration\Windows     |  |
|                                  |                         | Settings                  |  |
|                                  |                         | Settings\Windows          |  |
|                                  |                         | Firewall with Advanced    |  |
|                                  |                         | Constitution Advanced     |  |
|                                  |                         | Security\windows          |  |
|                                  |                         | Firewall with Advanced    |  |
|                                  |                         | Security\Windows          |  |
|                                  |                         | Firewall                  |  |
|                                  |                         | Properties\Public         |  |
|                                  |                         | Profile I ogging Windo    |  |
|                                  |                         | we Eirowell: Dublic:      |  |
|                                  |                         | ws Filewall: Public:      |  |
|                                  |                         | Logging: Name             |  |
| Set 'Windows Firewall: Public:   | Level 1 - Domain        | Audit:                    |  |
| Logging: Size limit (KB)' to     | Controller              | HKEY_LOCAL_MAC            |  |
| '16.384 KB or greater'           | Level 1 - Member Server | HINE\Software\Policies\   |  |
|                                  |                         | Microsoft\WindowsFire     |  |
|                                  |                         | well\DublicDrofile\Loggi  |  |
|                                  |                         |                           |  |
|                                  |                         | ng\LogFileSize            |  |
|                                  |                         |                           |  |
|                                  |                         | Remediation: Computer     |  |
|                                  |                         | Configuration\Windows     |  |
|                                  |                         | Settings                  |  |
|                                  |                         | Settings\Windows          |  |
|                                  |                         | Firowall with Advanced    |  |
|                                  |                         | Constant with Advanced    |  |
|                                  |                         | Security\windows          |  |
|                                  |                         | Firewall with Advanced    |  |
|                                  |                         | Security\Windows          |  |
|                                  |                         | Firewall                  |  |
|                                  |                         | Properties\Public         |  |
|                                  |                         | Properties                |  |

|                                |                         | Profile Logging Windo      |
|--------------------------------|-------------------------|----------------------------|
|                                |                         | ws Firewall: Public:       |
|                                |                         | Logging: Size limit        |
|                                |                         | (VD)                       |
|                                |                         |                            |
| Set Windows Firewall: Public:  | Level I - Domain        | Audit:                     |
| Logging: Log dropped packets'  | Controller              | HKEY_LOCAL_MAC             |
| to 'Yes'                       | Level 1 - Member Server | HINE\Software\Policies\    |
|                                |                         | Microsoft\WindowsFire      |
|                                |                         | wall\PublicProfile\Loggi   |
|                                |                         | ng\LogDroppedPackets       |
|                                |                         |                            |
|                                |                         | Remediation: Computer      |
|                                |                         | Configuration Windows      |
|                                |                         | Sottings/Socurity          |
|                                |                         | Settings/Windows           |
|                                |                         | Einenen II erith Advenue d |
|                                |                         | Firewall with Advanced     |
|                                |                         | Security\Windows           |
|                                |                         | Firewall with Advanced     |
|                                |                         | Security\Windows           |
|                                |                         | Firewall                   |
|                                |                         | Properties\Public          |
|                                |                         | Profile\Logging\Windo      |
|                                |                         | ws Firewall: Public:       |
|                                |                         | Logging: Log dropped       |
|                                |                         | packets                    |
| Set 'Windows Firewall: Public: | Level 1 - Domain        | Audit:                     |
| Logging: Log successful        | Controller              | HKEY LOCAL MAC             |
| connections' to 'Yes'          | Level 1 - Member Server | HINE\Software\Policies\    |
|                                |                         | Microsoft/WindowsFire      |
|                                |                         | wall\PublicProfile\Loggi   |
|                                |                         | ng\LogSuccessfulConne      |
|                                |                         | ctions                     |
|                                |                         | cuons                      |
|                                |                         | Dama listiana Commeter     |
|                                |                         | Remediation: Computer      |
|                                |                         |                            |
|                                |                         | Settings\Security          |
|                                |                         | Settings\Windows           |
|                                |                         | Firewall with Advanced     |
|                                |                         | Security\Windows           |
|                                |                         | Firewall with Advanced     |
|                                |                         | Security\Windows           |
|                                |                         | Firewall                   |
|                                |                         | Properties\Public          |
|                                |                         | Profile\Logging\Windo      |
|                                |                         | ws Firewall: Public:       |
|                                |                         | Logging: Log successful    |
|                                |                         | connections                |
| Set 'Audit Credential          | Level 1 - Domain        | To implement the           |
| Validation' to 'Success and    | Controller              | recommended                |
| Failure'                       | Level 1 - Member Server | configuration state set    |
|                                |                         | the following Group        |
|                                |                         | the following Oroup        |

|                                |                         | Policy setting to Success |  |
|--------------------------------|-------------------------|---------------------------|--|
|                                |                         | and Failure.              |  |
|                                |                         |                           |  |
|                                |                         | Computer                  |  |
|                                |                         | Configuration             |  |
|                                |                         | Settings/Security         |  |
|                                |                         | Settings\Advanced         |  |
|                                |                         | Audit Policy              |  |
|                                |                         | Configuration Audit       |  |
|                                |                         |                           |  |
|                                |                         | Foncies Account           |  |
|                                |                         | Logon\Audit Policy:       |  |
|                                |                         | Account Logon:            |  |
|                                |                         | Credential Validation     |  |
|                                | Level I - Domain        | The recommended state     |  |
| Set 'Audit Computer Account    | Controller              | for this setting is:      |  |
| Management' to 'Success and    | Level 1 - Member Server | Success and Failure.      |  |
| Failure'                       |                         |                           |  |
|                                |                         | Remediation: Computer     |  |
|                                |                         | Configuration\Windows     |  |
|                                |                         | Settings\Security         |  |
|                                |                         | Settings\Advanced         |  |
|                                |                         | Audit Policy              |  |
|                                |                         | Configuration\Audit       |  |
|                                |                         | Policies\Account          |  |
|                                |                         | Management\Audit          |  |
|                                |                         | Policy: Account           |  |
|                                |                         | Management: Computer      |  |
|                                |                         | Account Management        |  |
| Set 'Audit Distribution Group  | Level 1 - Domain        | The recommended state     |  |
| Management' to 'Success and    | Controller              | for this setting is:      |  |
| Failure'                       |                         | Success and Failure.      |  |
|                                |                         |                           |  |
|                                |                         | Remediation: Computer     |  |
|                                |                         | Configuration Windows     |  |
|                                |                         | Settings/Security         |  |
|                                |                         | Settings Advanced         |  |
|                                |                         | Audit Policy              |  |
|                                |                         | Configuration Audit       |  |
|                                |                         | Policies Account          |  |
|                                |                         | Management Audit          |  |
|                                |                         | Delievy Account           |  |
|                                |                         | Foncy: Account            |  |
|                                |                         | Nanagement:               |  |
|                                |                         | Distribution Group        |  |
|                                |                         | Ivianagement              |  |
|                                |                         |                           |  |
| Set 'Audit Other Account       | Level 1 - Domain        | The recommended state     |  |
| Management Events' to 'Success | Controller              | for this setting is       |  |
| and Failure'                   | Level 1 - Member Server | Success and Failure       |  |
|                                |                         | Success and Fantice.      |  |
|                                |                         | Remediation:              |  |

|                                                                      |                                                           | To implement the<br>recommended<br>configuration state, set<br>the following Group<br>Policy setting to Success<br>and Failure.                                                                                                    |  |
|----------------------------------------------------------------------|-----------------------------------------------------------|----------------------------------------------------------------------------------------------------|--|
|                                                                      |                                                           | Computer<br>Configuration\Windows<br>Settings\Security<br>Settings\Advanced<br>Audit Policy<br>Configuration\Audit<br>Policies\Account<br>Management\Audit<br>Policy: Account<br>Management: Other<br>Account Management<br>Events                                                                                               |  |
| Set 'Audit Security Group<br>Management' to 'Success and<br>Failure' | Level 1 - Domain<br>Controller<br>Level 1 - Member Server | The recommended state<br>for this setting is:<br>Success and Failure.<br>Remediation: Computer<br>Configuration\Windows<br>Settings\Security<br>Settings\Advanced<br>Audit Policy<br>Configuration\Audit<br>Policies\Account<br>Management\Audit<br>Policy: Account<br>Management: Security<br>Group Management                  |  |
| Set 'Audit User Account<br>Management' to 'Success and<br>Failure'   | Level 1 - Domain<br>Controller<br>Level 1 - Member Server | Remediation:<br>To implement the<br>recommended<br>configuration state, set<br>the following Group<br>Policy setting to Success<br>and Failure.<br>Computer<br>Configuration\Windows<br>Settings\Security<br>Settings\Advanced<br>Audit Policy<br>Configuration\Audit<br>Policies\Account<br>Management\Audit<br>Policy: Account |  |

|                                  |                         | Management: User          |
|----------------------------------|-------------------------|---------------------------|
|                                  |                         | Account Management        |
| Set 'Audit Process Creation' to  | Level 1 - Domain        | Remediation:              |
| 'Success'                        | Controller              |                           |
| Success                          | Level 1 - Member Server | To implement the          |
|                                  |                         | recommended               |
|                                  |                         | configuration state set   |
|                                  |                         | the following Group       |
|                                  |                         | Policy setting to         |
|                                  |                         | Success                   |
|                                  |                         | Success.                  |
|                                  |                         | Computer                  |
|                                  |                         | Configuration             |
|                                  |                         | Settings/Security         |
|                                  |                         | Settings Advanced         |
|                                  |                         | Audit Policy              |
|                                  |                         | Configuration             |
|                                  |                         | Policies\Detailed         |
|                                  |                         | Tracking Audit Policy:    |
|                                  |                         | Detailed Tracking         |
|                                  |                         | Process Creation          |
| Set 'Audit Directory Service     | Level 1 - Domain        | Remediation:              |
| Access' to 'Success and Failure' | Controller              |                           |
|                                  | Controller              | To implement the          |
|                                  |                         | recommended               |
|                                  |                         | configuration state, set  |
|                                  |                         | the following Group       |
|                                  |                         | Policy setting to Success |
|                                  |                         | and Failure.              |
|                                  |                         |                           |
|                                  |                         | Computer                  |
|                                  |                         | Configuration\Windows     |
|                                  |                         | Settings\Security         |
|                                  |                         | Settings\Advanced         |
|                                  |                         | Audit Policy              |
|                                  |                         | Configuration\Audit       |
|                                  |                         | Policies\DS               |
|                                  |                         | Access\Audit Policy: DS   |
|                                  |                         | Access: Directory         |
|                                  |                         | Service Access            |